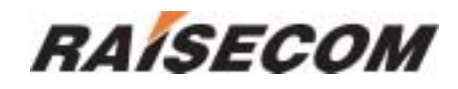

# RC3000 PCM Multi-Service Multiplexer User Manual

Raisecom Technology Co., Ltd ( 9/2005 )

## 1. Cautions

Please read the following notices carefully before installing and using this device, Raisecom does not respond to any loss caused by violating safety notices.

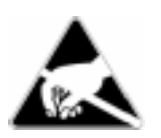

RC3000 is integrated device that has precise elements, please avoid violent shakes and impacts, and do not disassemble or maintain the device yourself. If it is required, please do it under the guide of our technical staff following in the steps of anti static. Please contact us if there is any need.

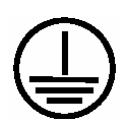

There must be grounding protection for the sake of safety; do not disassemble the device yourself, we regard it as you waiver your rights of repair guarantee.

1

# Contents

| 1. | Cautions1                                                                    |  |  |  |  |  |  |
|----|------------------------------------------------------------------------------|--|--|--|--|--|--|
| 2. | Overview                                                                     |  |  |  |  |  |  |
|    | 2.1. Introduction                                                            |  |  |  |  |  |  |
|    | 2.2. Main features:                                                          |  |  |  |  |  |  |
| 3. | Application examples:                                                        |  |  |  |  |  |  |
|    | 3.1. Traditional PCM application9                                            |  |  |  |  |  |  |
|    | 3.2. Automatic ADM application                                               |  |  |  |  |  |  |
|    | 3.3. Multi devices ADM application 10                                        |  |  |  |  |  |  |
|    | 3.4. Point-to-multipoint star topology application11                         |  |  |  |  |  |  |
|    | 3.5. Hybrid access of star topology and chain topology11                     |  |  |  |  |  |  |
| 4. | Device type and user-board explanation 12                                    |  |  |  |  |  |  |
|    | 4.1. Device type explanation:                                                |  |  |  |  |  |  |
|    | 4.2. User-board type explanation:                                            |  |  |  |  |  |  |
| 5. | Parameters                                                                   |  |  |  |  |  |  |
|    | 5.1. Line-board parameters:                                                  |  |  |  |  |  |  |
|    | 5.1.1. E1 interface parameters: 15                                           |  |  |  |  |  |  |
|    | 5.1.2. Optical fiber parameters: 15                                          |  |  |  |  |  |  |
|    | 5.1.3. Ethernet interface parameters:                                        |  |  |  |  |  |  |
|    | 5.2. User-board parameters:                                                  |  |  |  |  |  |  |
|    | 5.2.1. Interface standard of FXS user-board (RC3000-SUB-DS):                 |  |  |  |  |  |  |
|    | 5.2.2. Interface standard of FXO voice relay user-board                      |  |  |  |  |  |  |
|    | (RC3000-SUB-DO): 17                                                          |  |  |  |  |  |  |
|    | 5.2.3. Interface standard of E&M 2 audio relay user-board                    |  |  |  |  |  |  |
|    | (RC3000-SUB-DM2):                                                            |  |  |  |  |  |  |
|    | 5.2.4. Interface standard of E&M 4 audio relay user-board                    |  |  |  |  |  |  |
|    | (RC3000-SUB-DM4):                                                            |  |  |  |  |  |  |
|    | 5.2.5. Standard of V35 data user-board (RC3000-SUB-DV35): 18                 |  |  |  |  |  |  |
|    | 5.2.6. Interface standard of V24 data user-board (RC3000-SUB-DV24): 18       |  |  |  |  |  |  |
|    | 5.2.7. Interface standard of Ethernet data user-board                        |  |  |  |  |  |  |
|    | (RC3000-SUB-DETH):                                                           |  |  |  |  |  |  |
|    | 5.2.8. Interface standard of RS232 serial data user-board                    |  |  |  |  |  |  |
|    | (RC3000-SUB-D232):                                                           |  |  |  |  |  |  |
|    | 5.2.9. Interface standard of RS422 serial data user-board                    |  |  |  |  |  |  |
|    | (RC3000-SUB-D422):                                                           |  |  |  |  |  |  |
|    | 5.2.10. Interface standard of magneto telephone user-board                   |  |  |  |  |  |  |
|    | (RC3000-SUB-DMT):                                                            |  |  |  |  |  |  |
|    | 5.2.11. Interface standard of FXS user-board with polarity reversal function |  |  |  |  |  |  |
|    | (RC3000-SUB-DSR):                                                            |  |  |  |  |  |  |
|    | 5.3. Power supply                                                            |  |  |  |  |  |  |
|    | 5.4. Environment requirement                                                 |  |  |  |  |  |  |
| 6. | Structure and indicator lights                                               |  |  |  |  |  |  |
|    | 6.1. Fundamental structure:                                                  |  |  |  |  |  |  |

|    | 6.2. Fron                                  | t panel explanation:                                                | 24      |
|----|--------------------------------------------|---------------------------------------------------------------------|---------|
|    | 6.2.1.                                     | Globle indicator lights:                                            | 24      |
|    | 6.2.2.                                     | Indicator lights of line-board:                                     | 24      |
|    | 6.2.3.                                     | Optical interface alarm indicator lights:                           | 24      |
|    | 6.2.4.                                     | E1 line alarm indicator lights:                                     | 25      |
|    | 6.2.5.                                     | Definition of mute, DIP-switches and interfaces:                    | 25      |
|    | 6.3. Rea                                   | r panel explanation                                                 | 26      |
|    | 6.3.1.                                     | User-board slots:                                                   | 26      |
|    | 6.3.2.                                     | Line-board interface:                                               | 27      |
|    | 6.3.3.                                     | Power supply interface:                                             | 27      |
| 7. | Function &                                 | Application                                                         | 28      |
|    | 7.1. Fund                                  | ction and application explanation of RC3000:                        | 28      |
|    | 7.1.1.                                     | Factory default configuration                                       | 28      |
|    | 7.1.2.                                     | Start self-check                                                    | 28      |
|    | 7.1.3.                                     | System automatic configuration in factory default status            | 28      |
|    | 7.1.4.                                     | Clock switch explanation                                            | 29      |
|    | 7.1.5.                                     | Auto cross connect explanation                                      | 29      |
|    | 7.1.6.                                     | Explanation of system configuration and cross connect configuration | uration |
|    |                                            | 30                                                                  |         |
|    | 7.1.7.                                     | Alarm explanation:                                                  | 30      |
|    | 7.1.8.                                     | Network management channel explanation                              | 31      |
|    | 7.1.9.                                     | Interface definitions                                               | 32      |
|    | 7.2. RC3                                   | 000-SUB-DS user voice card explanation                              | 34      |
|    | 7.3. RC3                                   | 000-SUB-DO voice relay card explanation                             | 35      |
|    | 7.4. RC3                                   | 000-SUB-DSO user-board explanation                                  | 36      |
|    | 7.5. RC3                                   | 000-SUB-DM2 audio relay card explanation                            | 36      |
|    | 7.6. RC3                                   | 000-SUB-DM4 audio relay card explanation                            | 37      |
|    | 7.7. RC3                                   | 000-SUB-DV35 user-board explanation                                 | 38      |
|    | 7.7.1.                                     | Rules for channel allocation                                        | 38      |
|    | 7.7.2.                                     | V35 interface definition                                            | 39      |
|    | 7.7.3.                                     | V35 data card configuration explanation:                            | 40      |
|    | 7.8. RC3                                   | 000-SUB-DETH user-board explanation                                 | 41      |
|    | 7.8.1.                                     | Rules of channel distribution:                                      | 41      |
|    | 7.8.2.                                     | Ethernet interface definition                                       | 41      |
|    | 7.8.3.                                     | Ethernet data card configuration explanation                        | 41      |
|    | 7.9. RC3                                   | 000-SUB-D232 user-board explanation:                                | 41      |
|    | 7.10. R                                    | C3000-SUB-D422 user-board explanation                               | 42      |
|    | 7.11. RC3000-SUB-DMT user-board explantion |                                                                     | 43      |
|    | 7.12. R                                    | C3000-SUB-DSR user-board explanation                                | 44      |
|    | 7.13. R                                    | C3000-SUB-OPT-FE explanation                                        | 45      |
|    | 7.14. R                                    | C3000-SUB-OPT-2E1 explanation                                       | 45      |
| 8. | 8. Installation & verifying                |                                                                     |         |
|    | 8.1. Che                                   | ck when you first open the box                                      | 47      |
|    | 8.2. Prep                                  | paration before installation                                        | 47      |

|     | 8.3.  | Instal  | lation                                                            | 47   |
|-----|-------|---------|-------------------------------------------------------------------|------|
|     | 8     | .3.1.   | Device fixing:                                                    | 47   |
|     | 8     | .3.2.   | Cabble connection                                                 | 47   |
|     | 8     | .3.3.   | Powered on:                                                       | 48   |
| 9.  | Q & A |         |                                                                   | 49   |
|     | 9.1.  | SYS     | is ON                                                             | 49   |
|     | 9.2.  | Alarm   | ns of E1 interface                                                | 49   |
|     | 9.3.  | Cross   | s connection cannot communicate normally                          | 49   |
|     | 9.4.  | There   | e is no alarm but voice channel is discontinuous or communication | ı is |
| abn | ormal | 50      |                                                                   |      |
|     | 9.5.  | There   | e is LOF or RAL alarms sometimes of E1 inteface                   | 50   |
|     | 9.6.  | Not a   | Il devices in a network can be network managed                    | 50   |
|     | 9.7.  | Devic   | e cannot be configured through CONSOLE                            | 51   |
|     | 9.8.  | Memo    | ory information loss                                              | 51   |
|     | 9.9.  | Displa  | ay of device is abnormal                                          | 51   |
|     | 9.10. | For     | get the password                                                  | 51   |
| 10. | Apper | ndix A: | How to use Hyper Terminal to configure RC3000                     | 52   |
|     | 10.1. | Ent     | ter                                                               | 52   |
|     | 10.2. | Inp     | ut the password                                                   | 53   |
|     | 10.3. | Ма      | in menu:                                                          | 54   |
|     | 10.4. | De      | vice set query:                                                   | 54   |
|     | 1     | 0.4.1.  | Device ID and Baud rate                                           | 54   |
|     | 1     | 0.4.2.  | Line-Board information (RAM):                                     | 55   |
|     | 1     | 0.4.3.  | Line-Board information (EEPROM):                                  | 55   |
|     | 1     | 0.4.4.  | E1 using and mode information:                                    | 56   |
|     | 1     | 0.4.5.  | Clock, CRC and Net information:                                   | 56   |
|     | 1     | 0.4.6.  | E1 Alarm Mask information:                                        | 57   |
|     | 1     | 0.4.7.  | User-Board information (RAM)                                      | 57   |
|     | 1     | 0.4.8.  | User-Board information (EEPROM)                                   | 59   |
|     | 10.5. | Cro     | oss Set Query menu:                                               | 59   |
|     | 1     | 0.5.1.  | Four E1 Cross Query (RAM)                                         | 59   |
|     | 1     | 0.5.2.  | Four User Cross Query (RAM)                                       | 60   |
|     | 1     | 0.5.3.  | Four E1 Cross Query (EEPROM)                                      | 60   |
|     | 1     | 0.5.4.  | Four User Cross Query (EEPROM)                                    | 61   |
|     | 10.6. | Sta     | te Info Query                                                     | 61   |
|     | 1     | 0.6.1.  | Receive State Query                                               | 62   |
|     | 1     | 0.6.2.  | Transmit State Query                                              | 62   |
|     | 10.7. | Ala     | rm Query menu                                                     | 62   |
|     | 1     | 0.7.1.  | Device Alarm                                                      | 62   |
|     | 1     | 0.7.2.  | System Alarm                                                      | 63   |
|     | 10.8. | Set     | t menu                                                            | 63   |
|     | 10.9. | Sys     | stem Set menu                                                     | 63   |
|     | 1     | 0.9.1.  | ID set                                                            | 64   |
|     | 1     | 0.9.2.  | Baud Rate Set                                                     | 64   |

| 10.9.3. Line-Board      | set                               | 64 |
|-------------------------|-----------------------------------|----|
| 10.9.4. E1 set          |                                   | 65 |
| 10.9.5. E1 Clock Se     | et                                | 65 |
| 10.9.6. Net Topolog     | y Set                             | 65 |
| 10.9.7. Alarm Soun      | d Set                             | 68 |
| 10.9.8. User Board      | Set                               | 68 |
| 10.9.9. DCD and R       | TS of V35V24 Board with Alarm Set | 69 |
| 10.10. Line Board Set r | nenu                              | 69 |
| 10.10.1. Alarm Mas      | k Set                             | 70 |
| 10.10.2. Loopback       | Set                               | 70 |
| 10.10.3. ALS Set        |                                   | 70 |
| 10.10.4. Ether Net      | Port Set                          | 70 |
| 10.10.5. Ether Net      | Port Work Set                     | 71 |
| 10.10.6. Transmit E     | and Width Set                     | 71 |
| 10.10.7. Receive B      | and Width Set                     | 71 |
| 10.10.8. Reset Ethe     | er Net                            | 71 |
| 10.11. E1 Set           |                                   | 72 |
| 10.11.1. Use Set        |                                   | 72 |
| 10.11.2. Mode Set.      |                                   | 72 |
| 10.11.3. Mask Set .     |                                   | 72 |
| 10.11.4. CRC Set        |                                   | 73 |
| 10.12. User Board Set   | (with signal) menu                | 73 |
| 10.12.1. Input Sign     | al                                | 73 |
| 10.12.2. Output Sig     | nal                               | 73 |
| 10.12.3. Signal Bit.    |                                   | 74 |
| 10.13. V35 User Board   | Set menu                          | 74 |
| 10.13.1. Sub-Board      | Slot Number                       | 74 |
| 10.13.2. Receive D      | ata Phase                         | 75 |
| 10.13.3. Transmit E     | ata Phase                         | 75 |
| 10.13.4. Channel S      | elect                             | 75 |
| 10.13.5. Loopback       | Set                               | 76 |
| 10.13.6. Error Code     | e Test                            | 76 |
| 10.13.7. Auto to Ad     | just Phase for Transmit           | 76 |
| 10.13.8. To Adjust F    | Receive Phase                     | 76 |
| 10.14. Ethernet user-bo | ard set menu                      | 77 |
| 10.14.1. Sub-Board      | Slot Number                       | 77 |
| 10.14.2. Channel S      | elect                             | 77 |
| 10.14.3. Buffer Size    | Set                               | 77 |
| 10.14.4. Default Po     | rt Mode                           | 78 |
| 10.14.5. Reset Ethe     | er Net Port                       | 78 |
| 10.15. RS232 and RS4    | 22 user-board set menu            | 78 |
| 10.15.1. Channel B      | and Width Set                     | 78 |
| 10.16. Cross Set menu   |                                   | 78 |
| 10.16.1. Cross Set      |                                   | 79 |

| 10.16.2.    | Create Group Cross                |    |
|-------------|-----------------------------------|----|
| 10.16.3.    | Delete Group Cross                |    |
| 10.17. Ope  | rate menu                         |    |
| 10.17.1.    | System Reset                      | 81 |
| 10.17.2.    | Mute                              |    |
| 10.17.3.    | Clear All Set                     |    |
| 10.17.4.    | Clear Cross Set                   | 82 |
| 10.17.5.    | Save Set Info                     | 82 |
| 10.17.6.    | Make Default Set                  |    |
| 10.17.7.    | Clear Reset and Board-Change Flag | 82 |
| 10.17.8.    | Test Watchdog                     | 82 |
| 10.17.9.    | Test EEPROM                       |    |
| 10.18. Vers | sion                              | 83 |
| 10.18.1.    | Display Version information       | 83 |
| 10.19. Con  | sole Set menu                     | 83 |
| 10.19.1.    | Language Select                   | 83 |
| 10.19.2.    | Password Set                      | 83 |
| 10.20. Quit |                                   |    |
| 10.21. Hot  | key explanation                   |    |

# 2. Overview

## 2.1. Introduction

RC3000 is a PCM multi-service multiplexer that uses both traditional and modern technologies, and can provide a high reliable access at a low cost along with multi functions, easy application and maintenance.

## 2.2. Main features:

- Multiple up-link access methods (single E1, multi E1, optical interface and etc).
- Available to various user-boards, and supports many kinds of voice and data access, including: Ethernet data, V35 data, V24 data and series data.
- E1 interface supports both G703 and G704 standards, and is available for PCM30 or PCM31 frame format.
- Supports multi E1 interfaces and non-blocking timeslots cross-connect of 4 E1 based on 64K, it is very convenience for point-to-multipoint access application and can save both devices and money for our costumers.
- Use large integrated circuit module and programmable logic circuit, and there are multi kinds of check methods in control program to make sure of stable work.
- Supports hot swap, the user configuration will not be changed and is easy to maintain.
- Auto recognization and configuration of user-board, for simple application the device can start to work without any configuration.
- Master/slave clock mode supports clock holding, locking and free running to easy your work and reduce wrong operations.
- Easy configuration of E1 mode and line signal enables flexible access with other E1 interfaces of different factories.
- Supports hyper terminal configuration, and is very convenience for maintenance and fault detection.
- Supports field upgrade in local and remote network management upgrade
- Save data in EEPROM and check the data by many methods to avoid data loss or destroyment.

 Strong network management function: both assistant network management channel and network management cascade are available to manage whole network of RC3000 devices.

# 3. Application examples:

## 3.1. Traditional PCM application

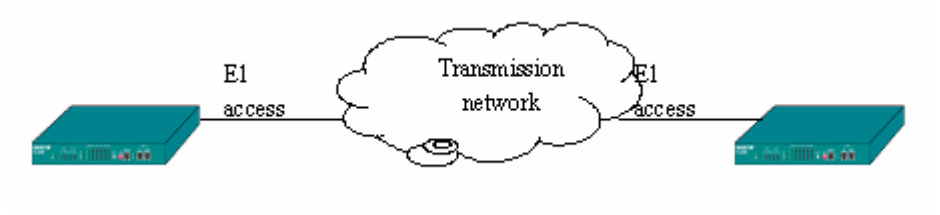

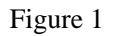

The default factory status of RC3000 is without any configuration. All user-boards support automatic recognition and voice channel allocation. In figure 1, the same extension slots in the two devices use the same timeslots. In simple application, with proper user-board the devices can start to work without any configuration. In this case RC3000 does not use its function of cross connect and add/drop voice channel, this is same as traditional single E1 PCM30 device that for point-to-point connection. RC3000-2E1, RC3000-2E1 (ADM), RC3000-4E1, RC3000-OPT all can be used in this way.

## 3.2. Automatic ADM application

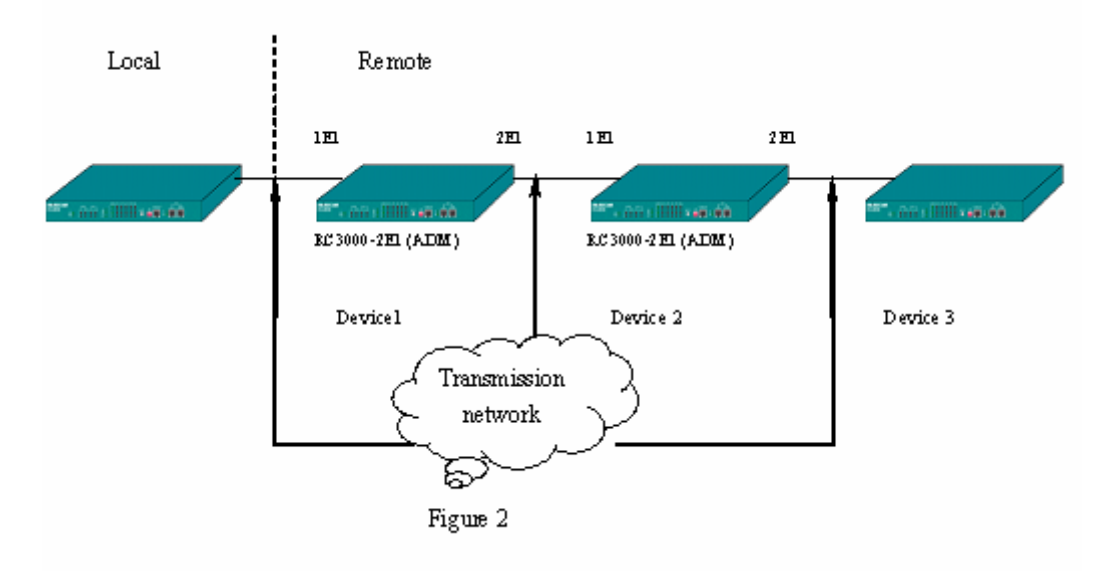

RC3000-2E1 (ADM) has the ADM function, and figure 2 is a typical application:

RC3000-2E1 (ADM) will connect the same channels (unused) of 1E1 and 2E1 automatically. That is to say, when there is no user-board all the channels in 1E1 will be cross connected with those of 2E1; in this case the device has ADM function. The relationship of the two devices is in figure 3:

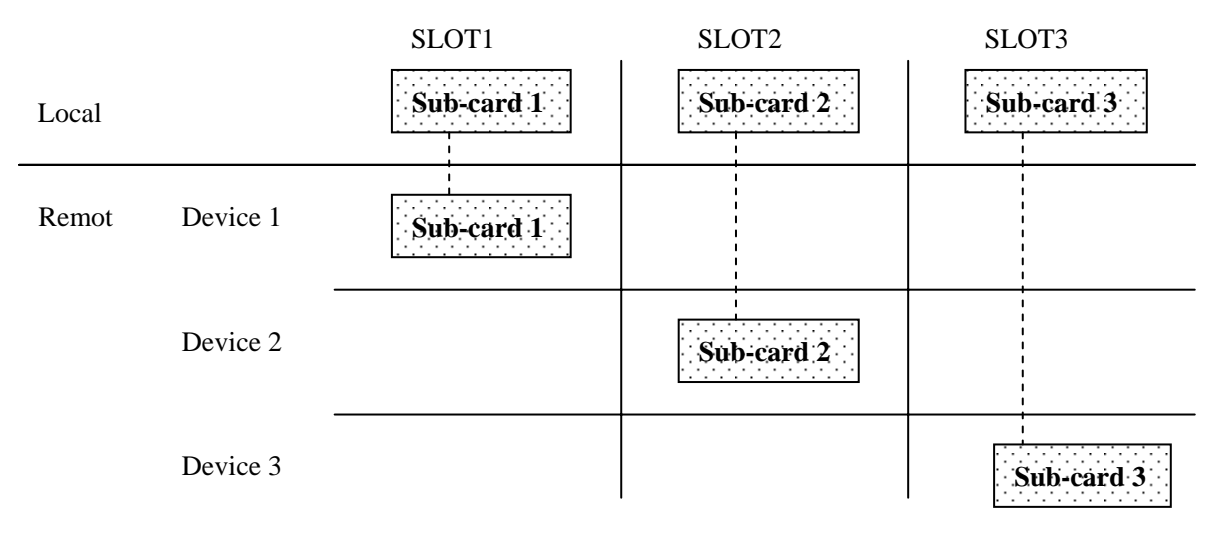

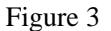

The user-boards in local and those in remote are corresponding to each other, and the local device can allot service to the three remote ones. Meanwhile work status of middle device will not affect the last device.

## 3.3. Multi devices ADM application

When you need complicated ADM or multi services you can configure the device yourself, and the number of connected RC3000 is alterable.

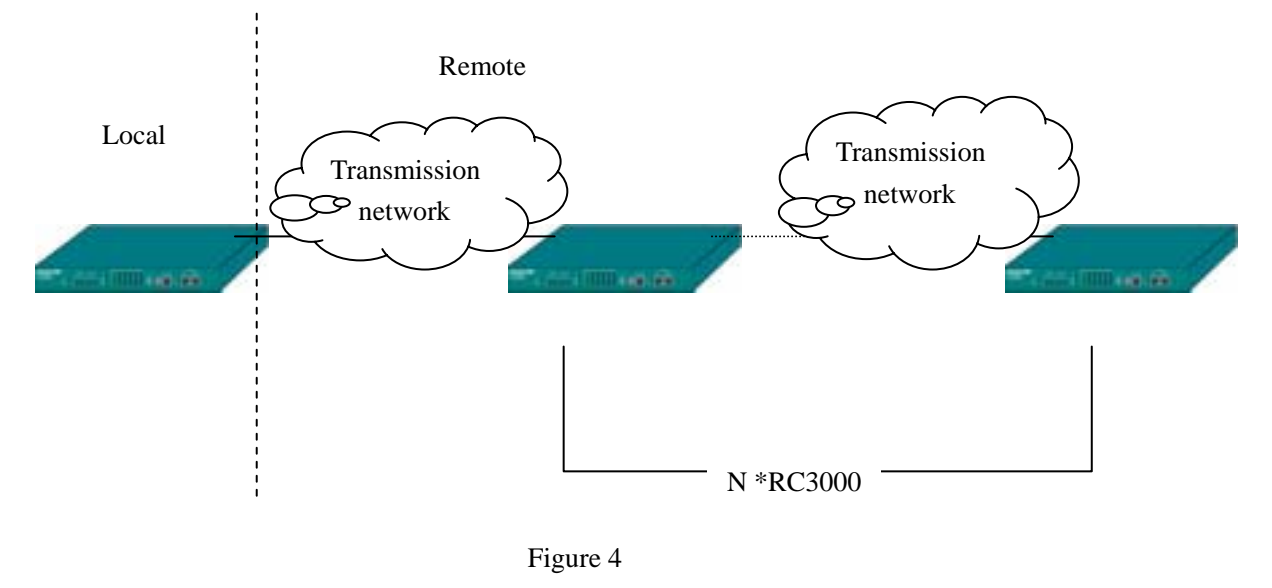

In this application, voice channels in local device can be alloted to remote RC3000s, and voice channels of remote RC3000s can be cross connected too. So multi services access can be realized.

## 3.4. Point-to-multipoint star topology application

Point-to-multipoint acess through RC3000-4E1 in figure 5:

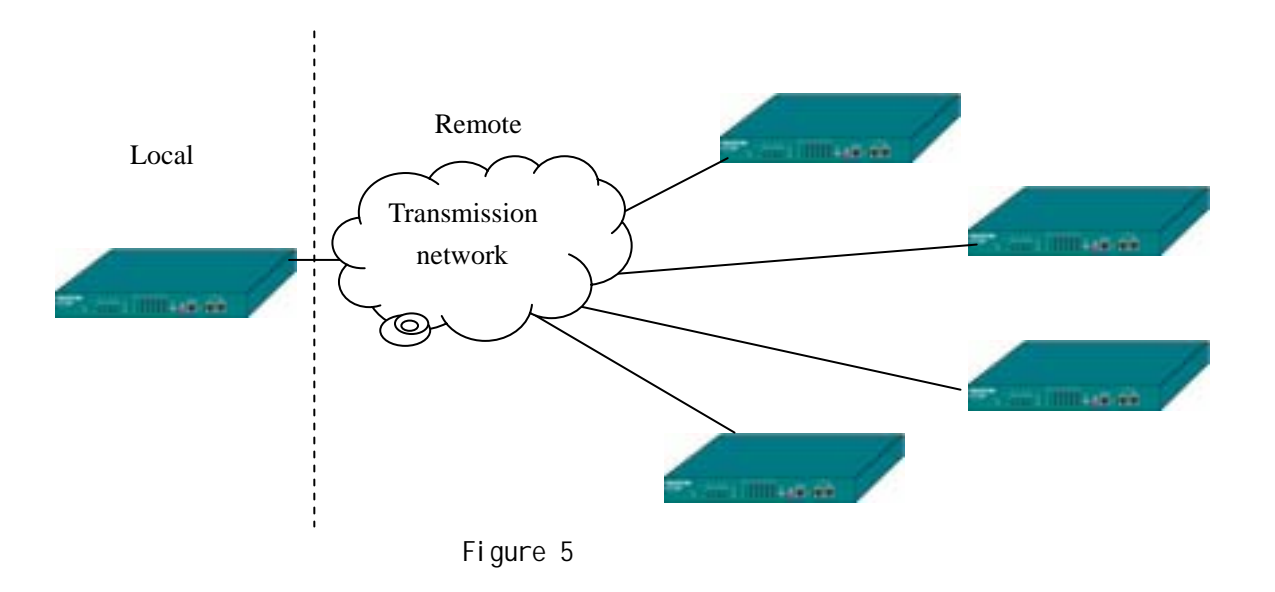

This application can reduce the number of devices for multi user service configuration.

## 3.5. Hybrid access of star topology and chain topology

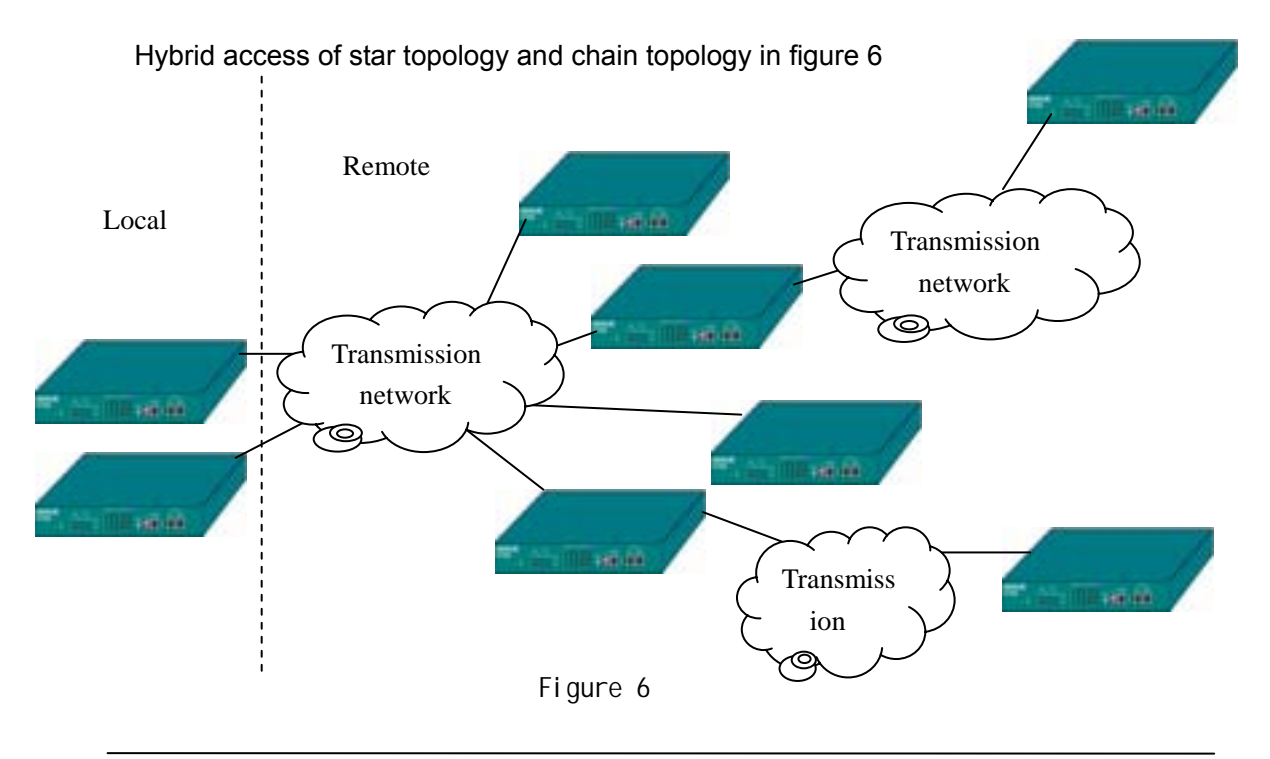

# 4. Device type and user-board explanation

## 4.1. Device type explanation:

Explanation of device type:

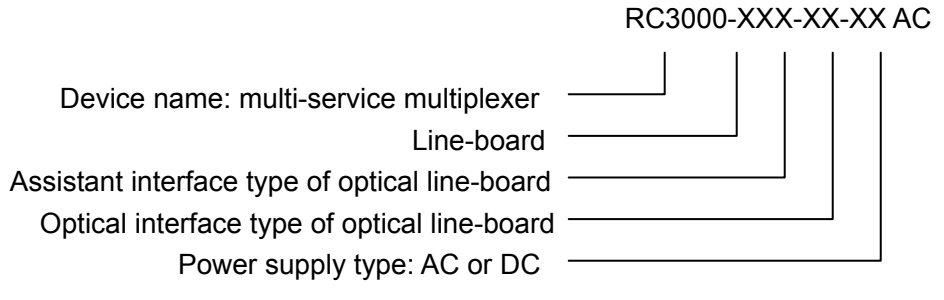

There are 4 types of line-boards of RC3000:

| RC3000-OPT-2E1   | RC3000 line-board of optical interface |
|------------------|----------------------------------------|
| RC3000-OPT-FE    | RC3000 line-board of optical interface |
| RC3000-4E1       | RC3000 line-board of 4 E1 interfaces   |
| RC3000-2E1       | RC3000 line-board of 2 E1 interfaces   |
| RC3000-2E1 (ADM) | RC3000 line-board of 2 E1 interfaces   |
|                  |                                        |

RC3000-OPT-FE line-board has an optical interface and a 100M Ethernet interface; RC3000-OPT-2E1 line-board has an optical interface and 2 E1 ports; RC3000-4E1 line-board has 4 balanced E1 interface; RC3000-2E1 and RC3000-2E1 (ADM) have two CC3 (coaxial cable 3) E1 interfaces, and RC3000-2E1 (ADM) function.

For RC3000-OPT the optical module type decides the device type as following table:

| Device type     | Optical module type                                        |  |  |  |  |
|-----------------|------------------------------------------------------------|--|--|--|--|
| RC3000-OPT-S1   | Single-mode Dual-fiber 1310, DSC, 0~25Km                   |  |  |  |  |
| RC3000-OPT-S2   | Single-mode Dual-fiber1310, DSC, 10~60Km                   |  |  |  |  |
| RC3000-OPT-S3   | Single-mode Dual-fiber 1550, DSC, 15~120Km                 |  |  |  |  |
| RC3000-OPT-SS13 | Single-mode Single -fiber Dual-wavelength T1310/R1550, SC, |  |  |  |  |
|                 | 0~25Km                                                     |  |  |  |  |
| RC3000-OPT-SS15 | Single-mode Single -fiber Dual-wavelength T1550/R1310, SC, |  |  |  |  |
|                 | 0~25Km                                                     |  |  |  |  |
| RC3000-OPT-SS23 | Single-mode Single -fiber Dual-wavelength T1310/R1550, SC, |  |  |  |  |
|                 | 10~50Km                                                    |  |  |  |  |
| RC3000-OPT-SS25 | Single-mode Single-fiber Dual-wavelength T1550/R1310, SC,  |  |  |  |  |
|                 | 10~50Km                                                    |  |  |  |  |

| RC3000-OPT-S1FC | Single-mode Dual-fiber 1310,DFC, 0~25Km                     |
|-----------------|-------------------------------------------------------------|
| RC3000-OPT-M    | Single-mode Dual-fiber 1310,DSC, 0~2Km                      |
| RC3000-OPT-AS1  | Single-mode Dual-fiber 1310,DSC, with ALS function, 0~25Km  |
| RC3000-OPT-AS2  | Single-mode Dual-fiber 1310,DSC, with ALS function, 10~50Km |

Note: device types in the shadow are customized products.

For power supply type (after the device type), voltage range of AC is 85 to 265V and DC is -36 to -72 V

ALS: Automatic Leaser Shutdown/Reduction.

## 4.2. User-board type explanation:

Device name: multi-service multiplexer

Identifier of user-board Identifier of user-board type

Name of user-board

Explanation of RC3000 user-board type:

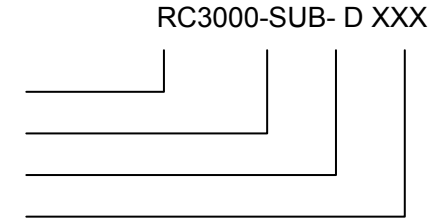

User-boards of RC3000:

| User-board type | User-board name              | Channel description        |
|-----------------|------------------------------|----------------------------|
| RC3000-SUB-DS   | FXS user voice user-board    | 8 channels, unconfigurable |
| RC3000-SUB-DO   | FXO voice relay user-board   | 8 channels, unconfigurable |
| RC3000-SUB-DSO  | FXS and FXO hybrid voice     | 8 channels, unconfigurable |
|                 | user-board                   |                            |
| RC3000-SUB-DM2  | E&M 2 audio relay user-board | 8 channels, unconfigurable |
| RC3000-SUB-DM4  | E&M 4 audio relay user-board | 4 channels, unconfigurable |
| RC3000-SUB-DV35 | V35 data user-board          | 1 interface, and the time  |
|                 |                              | slots of channel is        |
|                 |                              | configurable               |
| RC3000-SUB-DV24 | V24 data user-board          | 1 interface, and the time  |
|                 |                              | slots of channel is        |
|                 |                              | configurable               |
| RC3000-SUB-DETH | 10BaseT Ethernet data        | 1 interface, and the time  |
|                 | user-board                   | slots of channel is        |
|                 |                              | configurable               |
| RC3000-SUB-D232 | RS232 serial data user-board | 8 channels, unconfigurable |

| RC3000-SUB-D422                             | RS422 serial data user-board | 8 channels, unconfigurable |  |  |
|---------------------------------------------|------------------------------|----------------------------|--|--|
| RC3000-SUB-DMT Magneto telephone user-board |                              | 8 channels, unconfigurable |  |  |
| RC3000-SUB-DSR                              | FXS user-board with polarity | 8 channels, unconfigurable |  |  |
|                                             | reversal function            |                            |  |  |

# 5. Parameters

## 5.1. Line-board parameters:

## 5.1.1. E1 interface parameters:

| Standard baud rate:  | 2048Kbps±50ppm                                       |  |  |  |  |
|----------------------|------------------------------------------------------|--|--|--|--|
| Interface coding:    | HDB3                                                 |  |  |  |  |
| Interface impedance: | $75\Omega$ ( unbalanced ) ,120 $\Omega$ ( balanced ) |  |  |  |  |
| Electric feathers:   | ITU-T G.703 compliant                                |  |  |  |  |
| Frame format:        | ITU-T G.704 compliant                                |  |  |  |  |
| Jitter:              | ITU-T G.823 compliant                                |  |  |  |  |
| E1 cable type:       | SYV 75-2-2 thin coaxial cable is recomm              |  |  |  |  |

E1 cable type: SYV 75-2-2 thin coaxial cable is recommended for unbalanced signal (transmission distance is longer than 200m); 0.6mm (22AWG) twisted-pair is recommended for balanced signal. PCM30 and PCM31 are both available.

## 5.1.2. Optical fiber parameters:

| Standard rate:    |           | 150Mbps                                            |        |             |         |             |
|-------------------|-----------|----------------------------------------------------|--------|-------------|---------|-------------|
| Interface coding: |           | Special coding                                     |        |             |         |             |
| Optical con       | nector:   | SC type                                            |        |             |         |             |
| Optical con       | nector:   | SC type(FC is also available for some dual-strand) |        |             |         |             |
| Туре              | Interface | Wavelength                                         | Тх     | Rx          | Typical | Attenuation |
|                   |           | Nm                                                 | power  | sensitivity | range   | dB/Km       |
|                   |           |                                                    | dBmW   | dBmW        | Km      |             |
| RC3000-OPT-S1     | DSC       | 1310                                               | -15 ~  | -31         | 0 ~ 25  | 0.5         |
|                   |           |                                                    | -8     |             |         |             |
| RC3000-OPT-S2     | DSC       | 1310                                               | -5 ~ 0 | -35         | 10 ~    | 0.5         |
|                   |           |                                                    |        |             | 60      |             |
| RC3000-OPT-S3     | DSC       | 1550/DFB                                           | -5 ~ 0 | -35         | 15 ~    | 0.25        |
|                   |           |                                                    |        |             | 120     |             |
| RC3000-OPT-SS13   | SC/PC     | T1310/R1550                                        | -15 ~  | -31         | 0 ~ 25  | 0.5         |
|                   |           |                                                    | -8     |             |         |             |
| RC3000-OPT-SS15   | SC/PC     | T1550/R1310                                        | -15 ~  | -31         | 0 ~ 25  | 0.5         |
|                   |           |                                                    | -8     |             |         |             |

| RC3000-OPT-SS23 | SC/PC | T1310/R1550 | -5 ~ 0 | -35 | 10 ~   | 0.5 |
|-----------------|-------|-------------|--------|-----|--------|-----|
|                 |       |             |        |     | 50     |     |
| RC3000-OPT-SS25 | SC/PC | T1550/R1310 | -5 ~ 0 | -35 | 10 ~   | 0.5 |
|                 |       |             |        |     | 50     |     |
| RC3000-OPT-S1FC | DFC   | 1310        | -15 ~  | -31 | 0 ~ 25 | 0.5 |
|                 |       |             | -8     |     |        |     |
| RC3000-OPT-M    | DSC   | 1310        | -15 ~  | -31 | 0 ~ 25 | 0.5 |
|                 |       |             | -8     |     |        |     |
| RC3000-OPT-AS1  | DSC   | 1310        | -15 ~  | -31 | 0 ~ 25 | 0.5 |
|                 |       |             | -8     |     |        |     |
| RC3000-OPT-AS2  | DSC   | 1310        | -5 ~ 0 | -35 | 10 ~   | 0.5 |
|                 |       |             |        |     | 50     |     |

Note: device types in the shadow are customized products. A of ASx means the optical interface has ALS function.

## 5.1.3. Ethernet interface parameters:

RJ-45 interface of UTP, the longest tansmission distance of 5-category cable is 100m. Comply with IEEE 802.3, 10/100M auto negotiation, full/half duplex auto negotiation. Support IEEE 802.1d Spanning Tree relay, IEEE 802.1q VLAN packet relay Maximum Ethernet frame size is 1916 byte Support flow control of IEEE 802.3x in full duplex Support flow contrla of backpressure in half duplex MDI and MDIX auto sensing

## 5.2. User-board parameters:

#### 5.2.1. Interface standard of FXS user-board (RC3000-SUB-DS):

| Feed voltage:                    |        | DC –48 V or    | DC 24 V          |
|----------------------------------|--------|----------------|------------------|
| Loop current:                    |        | 18-24 mA stand | dard value 20 mA |
| Feed ring voltage:               |        | AC 65±10 V     | 25 Hz            |
| Ring stop time:                  |        | 200 ms         |                  |
| 2W input impedance:              |        | 200+680Ω       |                  |
| Gain from 2W to 4W:              |        | 0±0.5 db       |                  |
| Frequency characteristic from 2W | to 4W: | 0±0.2 db       |                  |
| Gain from 4W to 2W:              |        | -3.5±0.5 db    |                  |
| Frequency characteristic from 4W | to 2W: | 0±0.2 db       |                  |

| Return loss:                  | 30-40 db   |             |
|-------------------------------|------------|-------------|
| Balance:                      | 60-70 db   |             |
| Common-Mode Rejection Ratio:  | 60-70 db   |             |
| Power Supply Rejection Ratio: | Vcc: 30 db | Vbat: 30 db |
| Idle channel noise:           | 75 db      |             |

## 5.2.2. Interface standard of FXO voice relay user-board

## (RC3000-SUB-DO):

| Ring detect voltage:             |        | ≥35 V                          |
|----------------------------------|--------|--------------------------------|
| Ring detect frequency:           |        | 17-63 Hz                       |
| Ring not detect frequency:       |        | ≤15 V                          |
| 2W loop impedance:               |        | pickup status 200+680 $\Omega$ |
|                                  |        | hangup status 2M $\Omega$      |
| Gain from 2W to 4W:              |        | hangup status -0.60 db         |
| Frequency characteristic from 2W | to 4W: | hangup status 0±0.2 db         |
| Gain from 2W to 4W:              |        | pickup status 0±0.5 db         |
| Frequency characteristic from 2W | to 4W: | pickup status 0±0.2 db         |
| Gain from 4W to 2W:              |        | pickup status -3.5±0.5 db      |
| Frequency characteristic from 4W | to 2W: | pickup status 0±0.2 db         |
| Return loss:                     |        | 30-40 db                       |
| Balance:                         |        | 60-70 db                       |
| Common-Mode Rejection Ratio:     |        | 60-70 db                       |
| Power Supply Rejection Ratio:    |        | 30 db                          |
| Idle channel noise:              |        | 75 db                          |

## 5.2.3. Interface standard of E&M 2 audio relay user-board

## (RC3000-SUB-DM2):

| AD gain:                                  | 0 db     |
|-------------------------------------------|----------|
| DA gain:                                  | -3.5 db  |
| AD frequency characteristic (300-3400Hz): | 0±0.2 db |
| DA frequency characteristic (300-3400Hz): | 0±0.2 db |
| Output loop impedance:                    | 600Ω     |
| Input loop impedance:                     | 600Ω     |
| Blance:                                   | 60-70 db |
|                                           |          |

| Return loss:                    | 20 db  |
|---------------------------------|--------|
| Maximum voltage of common-mode: | 300 V  |
| Common-Mode Rejection Ratio:    | >55 db |
| Power supply Rejection Ratio:   | 30 db  |
| Idle channel noise:             | 60 db  |
|                                 |        |

Note: AD gain and DA gain are adjustable according to user's requirement

#### 5.2.4. Interface standard of E&M 4 audio relay user-board

| AD gain:                                  | +14 db   |
|-------------------------------------------|----------|
| DA gain:                                  | +4 db    |
| AD frequency characteristic (300-3400Hz): | 0±0.2 db |
| DA frequency characteristic (300-3400Hz): | 0±0.2 db |
| Output loop impedance:                    | 600Ω     |
| Input loop impedance:                     | 600Ω     |
| Blance:                                   | 60 db    |
| Maximum voltage of common-mode:           | 300 V    |
| Common-Mode Rejection Ratio:              | >60 db   |
| Power supply Rejection Ratio:             | 30 db    |
| Idle channel noise:                       | >60 db   |

(RC3000-SUB-DM4):

Note: AD gain and DA gain are adjustable according to user's requirement

#### 5.2.5. Standard of V35 data user-board (RC3000-SUB-DV35):

| Physical characteristic: | Comply with V.35 interface standard |
|--------------------------|-------------------------------------|
| Interface type:          | HDB26 female connector              |
| Working mode:            | DCE                                 |
| Interface rate:          | N×64Kbps ( N=1-31 )                 |

#### 5.2.6. Interface standard of V24 data user-board (RC3000-SUB-DV24):

Physical characteristic: Interface type: Working mode: Comply with V.24 interface standard HDB26 female connector DCE Interface rate:

N×64Kbps ( N=1-31 )

# 5.2.7. Interface standard of Ethernet data user-board (RC3000-SUB-DETH):

RJ-45 interface of UTP, the longest tansmission distance of 5-category cable is 100m. Comply with IEEE 802.3 standard, 10/100M auto negotiation, full/half duplex auto negotiation. Support IEEE 802.1d Spanning Tree relay, IEEE 802.1q VLAN packet relay Maximum Ethernet frame size is 1916 byte Support flow control of IEEE 802.3x in full duplex Support flow control of backpressure in half duplex MDI and MDIX auto sensing

## 5.2.8. Interface standard of RS232 serial data user-board

## (RC3000-SUB-D232):

| Physical characteristic: | RS232 interface standard compliant |
|--------------------------|------------------------------------|
| Interface type:          | RJ45 connector                     |
| Interface rate:          | maximum rate 19.2KBps              |

#### 5.2.9. Interface standard of RS422 serial data user-board

#### (RC3000-SUB-D422):

| Physical characteristic: | RS422 interface standard compliant |
|--------------------------|------------------------------------|
| Interface type:          | RJ45 connector                     |
| Interface rate:          | Maximum rate 19.2KBps              |

#### 5.2.10. Interface standard of magneto telephone user-board

#### (RC3000-SUB-DMT):

| Feed ring voltage:     | AC 65±10 V | 25 Hz |
|------------------------|------------|-------|
| Ring detect voltage:   | ≥35 V      |       |
| Ring detect frequency: | 17-63 Hz   |       |

| Ring not detect voltage:                 | ≤15 V                                   |
|------------------------------------------|-----------------------------------------|
| 2W input impedance:                      | normal and not ring status: $600\Omega$ |
| 2W input impedance:                      | ring or abnormal status: 1000K $\Omega$ |
| Gain from 2W to 4W:                      | 0±0.5 db                                |
| Frequency characteristic from 2W to 4w:  | 0±0.2 db                                |
| Gain from 4W to 2W:                      | -3.5±0.5 db                             |
| Frequency characteristics from 4W to 2w: | 0±0.2 db                                |
| Return loss:                             | 30-40 db                                |
| Balance:                                 | 60-70 db                                |
| Common-Mode Rejection Ratio:             | 60-70 db                                |
| Power supply Rejection Ratio:            | 30 db                                   |
| Idle channel noise:                      | 75 db                                   |

#### 5.2.11. Interface standard of FXS user-board with polarity reversal

## function (RC3000-SUB-DSR) :

| Feed voltage:                    |        | DC –48 V or   | DC 24 V          |
|----------------------------------|--------|---------------|------------------|
| Loop current:                    |        | 18-24 mA stan | dard value 20 mA |
| Feed ring voltage:               |        | AC 65±10 V    | 25 Hz            |
| Ring stop time:                  |        | 200 ms        |                  |
| 2W input impedance:              |        | 200+680Ω      |                  |
| Gain from 2W to 4W:              |        | 0±0.5 db      |                  |
| Frequency characteristic from 2W | to 4W: | 0±0.2 db      |                  |
| Gain from 4W to 2W:              |        | -3.5±0.5 db   |                  |
| Frequency characteristic from 4W | to 2W: | 0±0.2 db      |                  |
| Return loss:                     |        | 30-40 db      |                  |
| Balance:                         |        | 60-70 db      |                  |
| Common-Mode Rejection Ratio:     |        | 60-70 db      |                  |
| Power Supply Rejection Ratio:    |        | Vcc: 30 db    | Vbat: 30 db      |
| Idle channel noise:              |        | 75 db         |                  |
|                                  |        |               |                  |

## 5.3. Power supply

Input voltage:DC -48V, tolerance range -36V ~ -72V AC 220V, tolerance range 85 ~ 265V Module power: general≤20W, maximum≤40W

# 5.4. Environment requirement

Temperature:0 ~ 50 Relative humidity:≤90% ( 25 noncondensing )

# 6. Structure and indicator lights

## 6.1. Fundamental structure:

Fundamental structure of RC3000 is as follows:

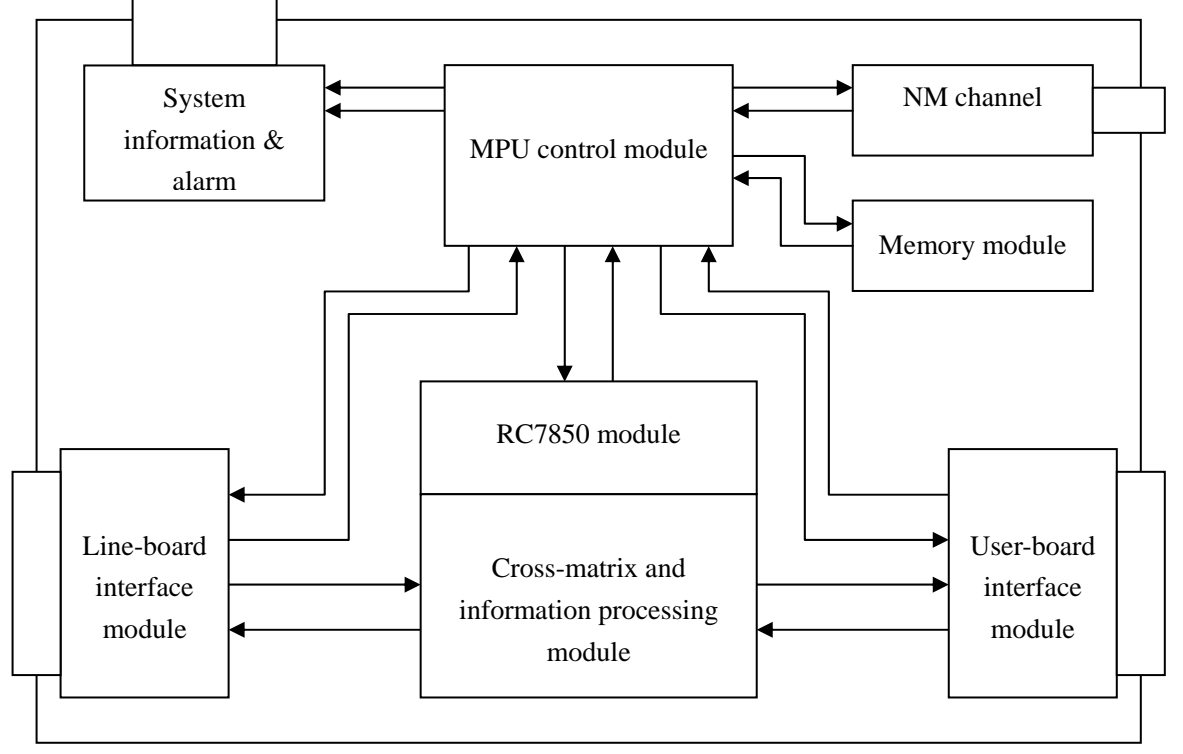

Figure 15

RC3000 can multiplex or demultiplex local voice channels or data to any time slots (time slot 0 is not included) of RC7850's 4 E1 through cross-matrix, the following is exact explanations:

**Line-board interface module:** interface of up-link data channel, E1 or optical interface. **User-board interface module:** user interface for data or voice access.

**RC7850 module:** cross connect the user information to up-link interface or up-link data to user interface through cross-matrix.

**Memory module:** save all kinds of user configuration including work status and cross information.

Network management channel: a management channel for PC.

**System information & alarm information display module:** provide our users present system status and alarm information; meanwhile the buzzer will buzz so that user can

find problems in time.

**MPU control modue:** this module is the system controller; once powered on it will check the data saved in the memory, if the data is valid MPU will configure device according to saved data, otherwise it will generate default data according to hardware status and set the default data to RC7850 for cross connect, and than system will work normally. In normal work status MPU will collect information of line-board module, user-board module, RC7850 module and alarm continuously and control all the modules. MPU also answers user queries, receives configuration operations, saves new configuration in memory memory module and displays system information and alarms.

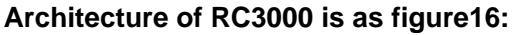

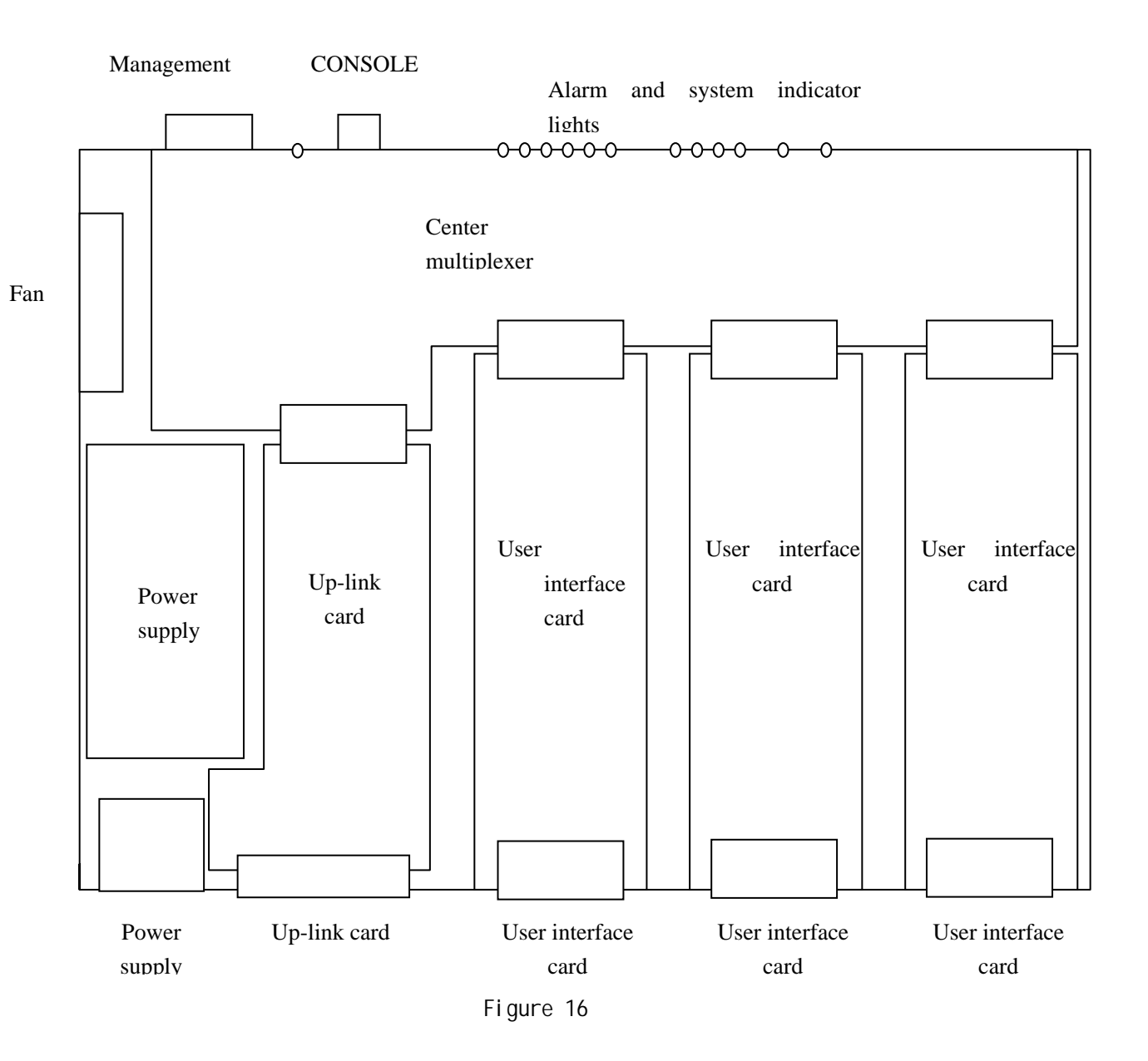

23

# 6.2. Front panel explanation:

Front view:

| RAISECOM<br>RC3000 SERIES |  |  |  |
|---------------------------|--|--|--|
|---------------------------|--|--|--|

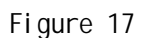

#### 6.2.1. Globle indicator lights:

**SYS ( green ) :** Indicates system work status. Flicking: system works normal. ON: 1 CUP works abnormal; 2 system configuration error or the following problems:

- 1. User-board communicates abnormally
- 2. Temperature sensor works abnormally
- 3 . Fan does not work
- 4. Time slots configuration error
- OFF: CPU works abnormally

PWR (green): OFF system is not powered on

- TX (green): ON serial interface is transmitting data
- RX (green): ON serial interface is receiving data

#### 6.2.2. Indicator lights of line-board:

- 4E1 (green) : ON line-board is 4E1 interface card
- 2E1 (green) : ON line-board is 2E1 interface card

**OPT (green)** : ON line-board is optical interface card

Note: only one of the three lights can be ON, otherwise there is system error.

## 6.2.3. Optical interface alarm indicator lights:

Optical interface alarm indicator lights form a matrix, L and R indicate local and remote, OP (LOS,LOF, E-3, E-6) indicate alarms:

L OP LOS (red): Loss of signal at local

- L OP LOF ( red ) : Loss of frame at local
- L E1 E-3 (red): Alarm when bit error ratio is more than 10<sup>-3</sup>/s at local
- L E1 E-6 (red): Alarm when bit error ratio is more than 10<sup>-6</sup>/s at local

R OP LOS (red): Loss of signal at remote

R OP LOF (red): Loss of frame at remote

**R E1 E-3 (red )** : Alarm when bit error ratio is more than  $10^{-3}$ /s at remote **R E1 E-6 (red )** : Alarm when bit error ratio is more than  $10^{-6}$ /s at remote

## 6.2.4. E1 line alarm indicator lights:

These indicator lights form a matrix, 1, 2, 3, 4 indicate 4 E1 line, USED, LOS, LOF, AIS, CRC, RAL indicate the using status of the 4 E1 and alarms:

USED (green): ON this E1 line is used; OFF this E1 line is unused

LOS (red): ON loss of E1 signal LOF (red): ON loss of E1 frame AIS (red): ON there is E1 AIS alarm CRC (red): ON there is E1 CRC error RAL (red): ON there is alarm in remote E1 line Note: if E1 interface is not used, there no corresponding alarms.

## 6.2.5. Definition of mute, DIP-switches and interfaces:

#### MUTE:

A lockless button to mute alarm sound. There will be alarm sound if there are alarms. This button only mutes the present sound. And if there are new alarms there will be new alarm sound.

#### CONSOLE:

A RJ45 connector to connect PC and RC3000 device for Hyper Terminal configuration (through the cable offered by Raisecom, and please plug the cable in RJ45 connector first and then the DB9 serial interface connector on PC, this will protect the serial interface), set the first bit of DIP-switches ON, startup Hyper Terminal and then you can configure the device.

#### LINK:

There are two RJ45 connectors for network management: UP and DOWN.

UP (RJ45 connector): network management interface for PC, through this interface a PC can manage all the RC3000 devices in this network (the second bit of DIP-switches should be ON).

DOWN(RJ45 connector): This is a cascade interface for RC3000 or other devices need to be managed.

#### **DIP-switches:**

**First bit:** CONSOLE configuration. Set this bit ON, connect RC3000 with PC through serial interface cable offered by Raisecom, and then you can configure the device by

Hyper Terminal. This operation will not affect the whole network management but only shielded that device for a while.

**Second bit**: PC network management access. When this RC3000 is network management access device or network management is connected to its LINK UP interface, set this bit ON, and MCU will receive the network management information from LINK UP interface.

**Third bit:** assistant network management channel shielded bit. When the device connected with the E1 interface is not a RC3000 device, the assistant network management channel may not work. And to make sure of normal network management, set this bit ON, shield assistant channel and than manage the device, in this case LINK DOWN interface is still available for cascade.

The last bit is reserved.

Rear view:

Note: in a physical network of RC3000s only one network management PC is available, or you cannot manage the devices normally.

## 6.3. Rear panel explanation

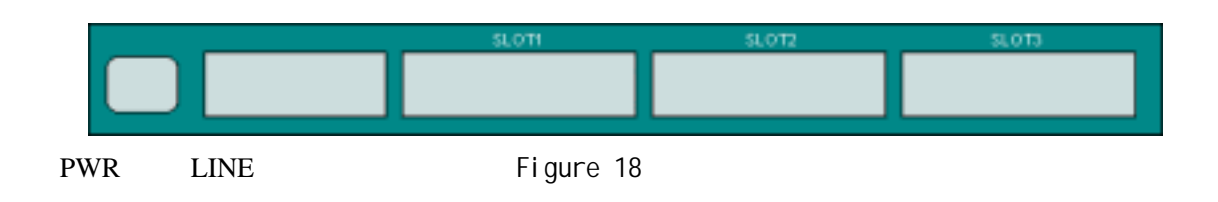

## 6.3.1. User-board slots:

There are 3 extension slots for user-board, from left to right: SLOT1, SLOT2 and SLOT3. When channel number of a user-board is not configurable, this number will be equal or less than 8. In this case, channels for each slot are:

SLOT1: 1-8 channels

SLOT2: 9-16 channels

SLOT3: 17-24 channels

When channel number of a user-board is configurable, RC3000 will distribute channels for each slot:

SLOT1: 1-8 channels of main channel

SLOT2: 9-16 channels main channel

SLOT3: 17-30 channels (PCM30) or 17-31 channels ( PCM31 ) main

channel

Note: time slot configuration is available in the following chapters.

All user-boards support hot-swap and this operation will not affect device work status.

#### 6.3.2. Line-board interface:

There is one line-board slot for each RC3000 and the device cannot work without line-board. You must confirm the type of line-board when ordering because it is fixed and not hot-swap:

- 1. Optical line-board + 100M Ethernet interface: RC3000-OPT-FE
- 2. Optical line-board + 2E1 interfaces: RC3000-OPT-2E1
- 3. Line-board with unbalanced 2 E1 interfaces: RC3000-2E1
- 4. Line-board with balanced 2 E1 interfaces: RC3000-2E1-BL
- 5. Line-board with 4 E1 interfaces: RC3000-4E1

#### 6.3.3. Power supply interface:

There are two kinds of power supply interface for AC and DC, voltage range is: AC 85V  $\sim$  265V, DC -36V  $\sim$  -72V.

Note: please make sure of grounding protection when using AC power supply for safty.

# 7. Function & Application

## 7.1. Function and application explanation of RC3000:

## 7.1.1. Factory default configuration

There is only hardware version of a new RC3000 and without any cross configuration.

## 7.1.2. Start self-check

RC3000 will check all configurations when powered on, including: system configuration information, cross connect configuration information, line-board information and user-board information. Meanwhile all LEDs will flick and buzzer will buzz, otherwise there is error of some parts of device.

## 7.1.3. System automatic configuration in factory default status

RC3000 will configure itself according to hardware: Configuration information not related to line-board:

- a. Device ID: not configured
- b. Baud rate: not configured
- c. Alarm shield: not shield any alarm.
- d. CRC check: disable.
- e. E1 mode: PCM30.
- f. Alarm sound: enable
- g. Assistant network management channel: 0 time slot.
- h. Clock switch mode: auto.

Configuration information related to line-board:

a. Number of E1 interface:

RC3000-OPT: first and second E1 interfaces are used.

RC3000-2E1: first and second E1 interfaces are used.

RC3000-2E1 (ADM): first and second E1 interfaces are used.

RC3000-4E1: first E1 is used.

b. Network management topolosy direction: RC3000-OPT: dual-E1 direction. RC3000-2E1: single E1 direction. RC3000-2E1 (ADM): dual-E1 direction. RC3000-4E1: single E1 direction.

#### 7.1.4. Clock switch explanation

In factory default status, clock mode of RC3000 is slave clock (trace first E1); the device can switch clock by itself in clock auto-switch mode according to practice so that all devices can work under a uniform clock. You can also set the work clock manually. Once powered on RC3000 will first synchronize with configured clock. If this clock is invalid, in auto clock mode RC3000 will switch the clock according to work status and in manual clock mode, it will keep history configuration.

Suggestion: please be attention to clock mode when organize your network with lots of RC3000s and make sure of uniform clock.

## 7.1.5. Auto cross connect explanation

In factory default status, RC3000 can cross connect user-board channels with first user E1. For simple application RC3000 can work normally without any configuration. Details are as follows: User-board in first slot:

If the channel number of the user-board is not configurable, system will cross connect user-board's channels with those of first user E1 channels 1-8 one by one according to user-board channel number (note: this number should be equal or less than 8); if the user-board channel number is configurable, system will give it 8 channels and cross connect the 8 channels with first user E1 channels 1-8.

User-board in second slot:

If the channel number of the user-board is not configurable, system will cross connect user-board's channels with those of first user E1 channels 9-16 one by one according to user-board channel number (note: this number should be equal or less than 8); if the user-board channel number is configurable, system will give it 8 channels and cross connect the 8 channels with first user E1 channels 9-16.

User-board in third slot:

If the channel number of the user-board is not configurable, system will cross connect user-board's channels with those of first user E1 channels 17-24 one by one according to user-board channel number (note: this number should be equal or less than 8); if the user-board channel number is configurable, system will give it 14 channels and cross connect the 14 channels with first user E1 channels 17-30.

RC3000 does not cross connect idle channels except RC3000-2E1 (ADM). RC3000-2E1 (ADM) cross connect the same idle channels of 1 E1 and 2 E1 to realize the transfer of

1E1 and 2E1.

RC will first use valid cross connect configuration information saved in memory, and erase invalid configuarion information automaticly. Rules for cross connection are as follows:

a. All configurations will be refreshed if the line-board is changed and all saved cross connect information is invalid.

b. When user-board is pulled out, the corresponding cross connect information will be erased.

c. If the same type user-board is put into the same slot, system will restore cross connect information saved in memory.

d. If new type user-board is put in, system will first distribute the idle channels of first E1.

#### 7.1.6. Explanation of system configuration and cross connect

#### configuration

RC3000 has rich configuration information for any E1 interface and signal interface to realize all kinds of cross connect. Please refer to *appendix A. how to use Hyper Terminal to configure RC3000.* 

#### 7.1.7. Alarm explanation:

There are two kinds of alarms: 1 device alarms; 2 system alarms. Device alarms indicate E1 line and optical interface alarms, and optical interface alarms includes:

- a. LOS alarm at local
- b. LOF alarm at local
- c. Alarm when bit error ratio is more than  $10^{-3}$ /s at local
- d. Alarm when bit error ratio is more than  $10^{-6}$ /s at local
- e. LOS alarm at remote
- f. LOF alarm at remote
- g. Alarm when bit error ratio is more than  $10^{-3}$ /s at remote
- h. Alarm when bit error ratio is more than  $10^{-6}$ /s at remote

E1 interface alarms:

- a. LOS alarm
- b. LOF alarm
- c. AIS alarm
- d. CRC error alarm

- e. Remote alarm indicator
- f. Signal loss of multiframe alignment alarm
- g. CRC loss of multiframe alignment alarm

There is no f and g alarm on device panel and you can get these alarm information through network management or Hyper Terminal.

There are system alarms when RC3000 cannot work normally, including:

- a. Status of data storage (there are four kinds of data saved in memory): config. Information module, E1 modules, user E1 modules and device version.
- b. Communication status of user-board
- c. Communication status of line-board
- d. Work status of temperature converter
- e. Work status of fan
- f. Channel configuration information for each user-board

#### 7.1.8. Network management channel explanation

Network management channel explanation:

RC3000 has both assistant network management channel and network management cascade function. Through assistant network management channel local PC can manage remote devices, local and remote network management channel connection can be realized through LINK UP and LINK DOWN interfaces on RC3000, so one network management PC can manage all RC3000s in different networks. The following is exact explanations:

a. Assistant network management channel:

Through assistant network management channel all RC3000s in one network can be managed as in figure 19:

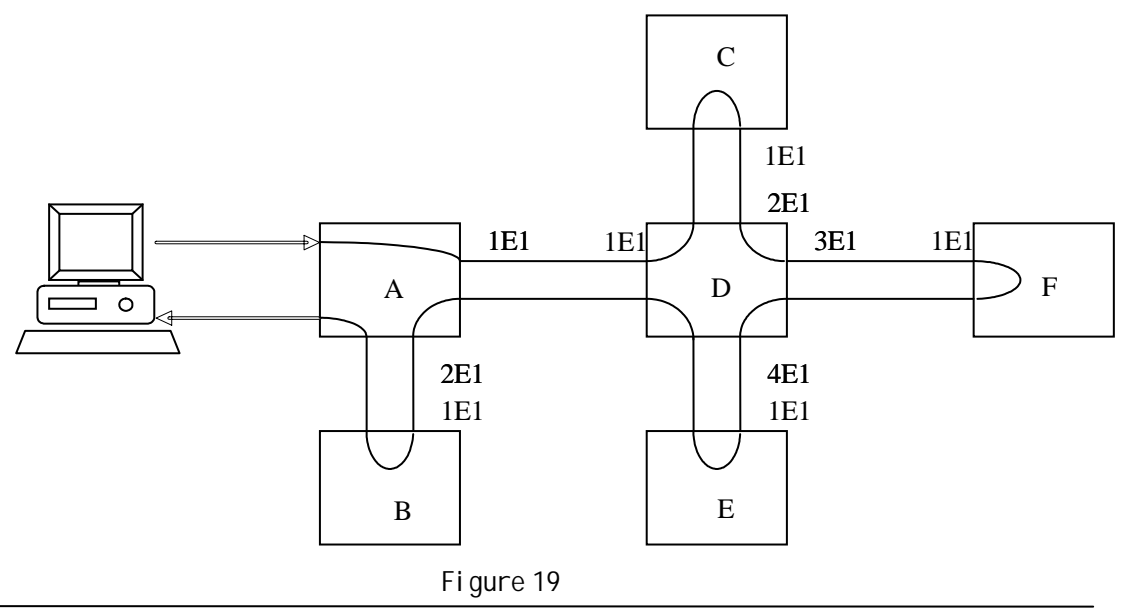

In this topology the lines between each RC3000 are assistant network management channels, and for normal network management there must be network management topology configuration as follows:

RC3000 A: double E1 channel direction RC3000 C: single E1 channel direction RC3000 E: single E1 channel direction RC3000 B: single E1 channel direction RC3000 D: four E1 channel direction RC3000 F: single E1 channel direction

Rules for network management topology: the number of network management channels decides the number of E1 direction, and configuration of E1 direction must start from 1 E1.

b. Network management cascade:

Local and remote network management channel connection can be realized through LINK UP and LINK DOWN interfaces on RC3000 as in figure 20:

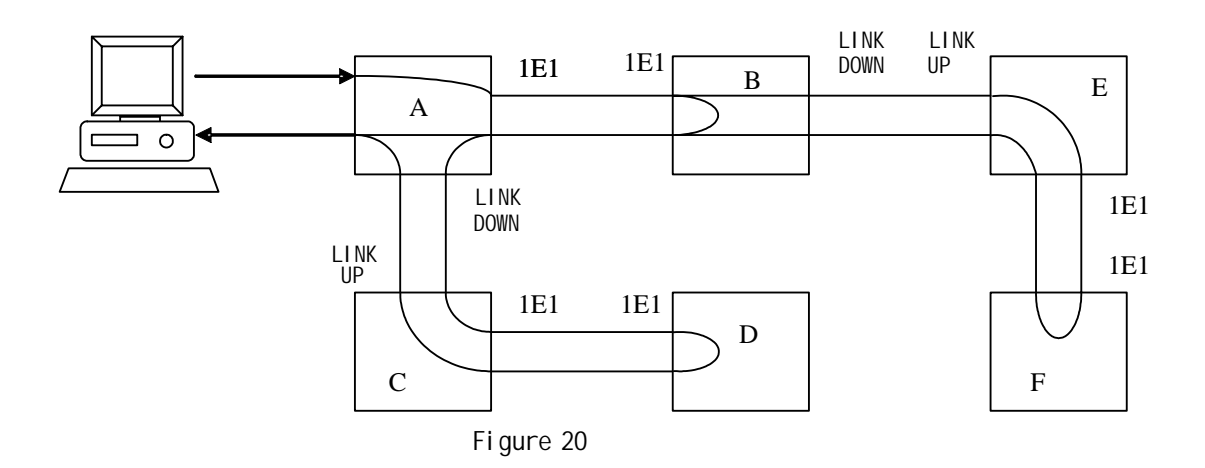

There are three RC3000 networks: RC3000 A and RC3000 B connected through E1 cable, RC3000 C and RC3000 D connected through E1 cable, RC3000 E and RC3000 F connected through E1 cable; connect RC3000A and RC3000C through cascade cable, RC3000B and RC3000E through cascade cable, and set the second bits of A, C, E's DIP-switches ON, then local and remote network management channel connection can be realized through LINK UP and LINK DOWN interfaces

#### 7.1.9. Interface definitions

a. CONSOLE definition of Hyper Terminal:

CONSOLE interface for Hyper Terminal is RC45 interface and standard RC232 voltage: Signaling and Pinouts:

| Pin number | Signal | Explanation      |
|------------|--------|------------------|
| 3          | RXD    | Rx of RC3000     |
| 7          | TXD    | Tx of RC3000     |
| 4,8        | GND    | Ground of RC3000 |

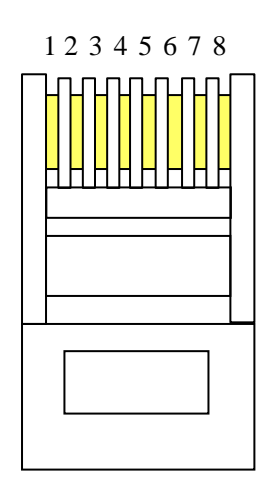

Figure 21

b.LINK UP definition:

Network management interface LINK UP is RC45 interface and standard RC232 voltage:

Signaling and Pinouts:

| Pin number | Signal | Explanation      |
|------------|--------|------------------|
| 3          | RXD    | Rx of RC3000     |
| 7          | TXD    | Tx of RC3000     |
| 4,8        | GND    | Ground of RC3000 |

#### c. LINK DOWN definition:

Network management interface LINK DOWN is RC45 interface and standard RC232 voltage:

Signaling and Pinouts:

| Pin number | Signal | Explanation      |
|------------|--------|------------------|
| 3          | TXD    | Rx of RC3000     |
| 7          | RXD    | Tx of RC3000     |
| 4,8        | GND    | Ground of RC3000 |

d. Definition of balanced RC3000-4E1 E1 interface:

Balanced E1 interface is RJ45 interface, and the Signaling and Pinouts are:

| Pin number | Signal | Explanation                          |
|------------|--------|--------------------------------------|
| 1          | OUT+   | Positive Tx of balanced E1 interface |
| 2          | OUT-   | Negative Tx of balanced E1 interface |
| 5          | IN+    | Positive Rx of balanced E1 interface |
| 6          | IN-    | Negative Rx of balanced E1 interface |

## 7.2. RC3000-SUB-DS user voice card explanation

FXS is a user voice card with feed voltage and feed ring and can be connected to exterior line interface of FBX. There are 8 channels of a FXS and the channel number is decided by hardware, unchangeable. Two RJ45 interfaces make up of the 8 channels (each RJ45 interface has four channels). Definition of RJ45 interface is as follows:

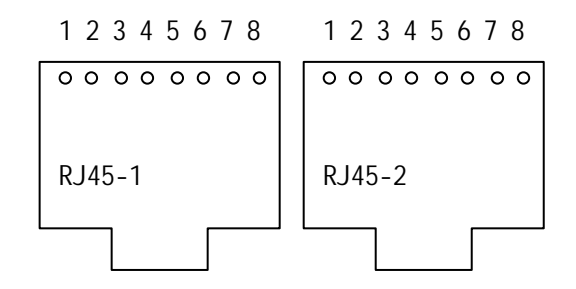

Figure 22

| Channel | 1      |       | 2      |       | 3      |       | 4      |       |
|---------|--------|-------|--------|-------|--------|-------|--------|-------|
| Pins    | RJ45-1 | 1A,2B | RJ45-1 | 3A,4B | RJ45-1 | 5A,6B | RJ45-1 | 7A,8B |
| Channel | 5      |       | 6      |       | 7      |       | 8      |       |
| Pins    | RJ45-2 | 1A,2B | RJ45-2 | 3A,4B | RJ45-2 | 5A,6B | RJ45-2 | 7A,8B |

Fundamental structure of RC3000-SUB-DS:

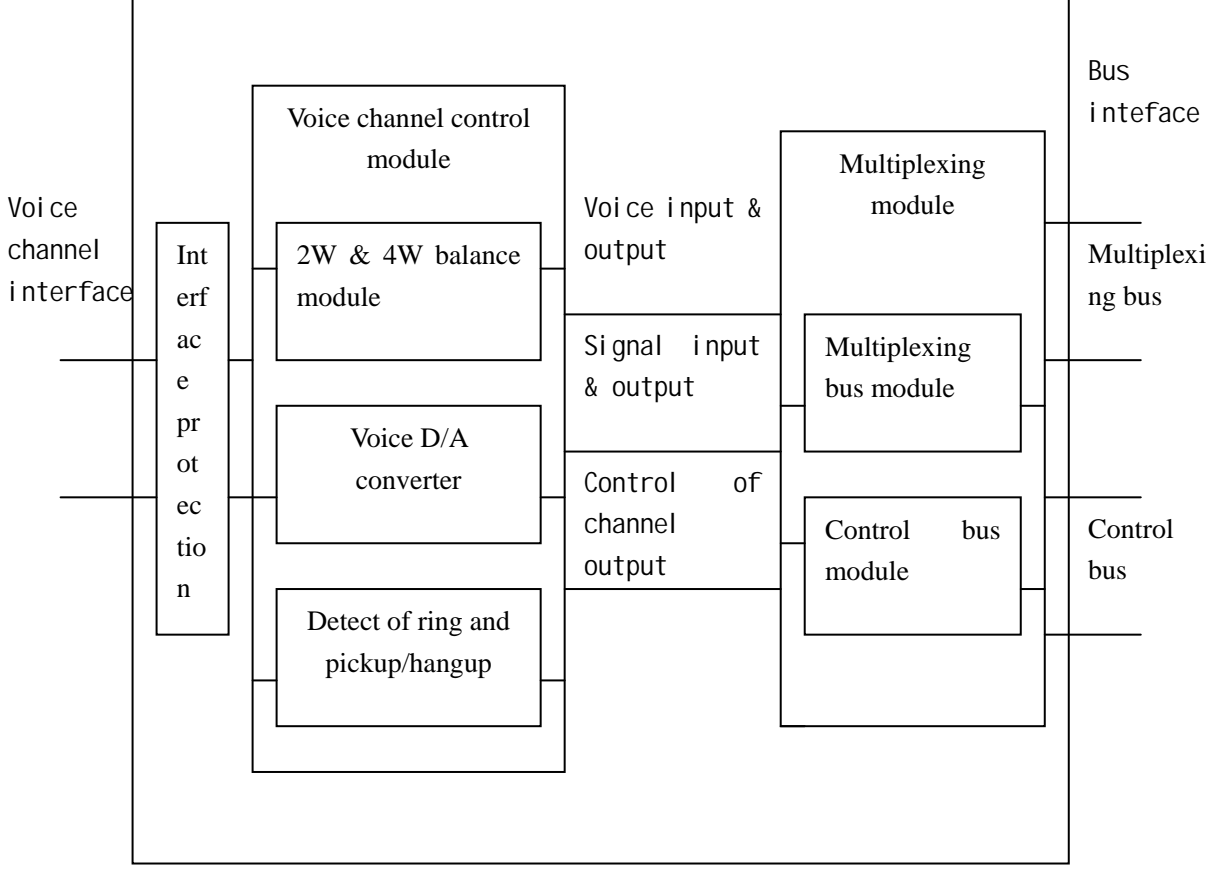

Figure 23

## 7.3. RC3000-SUB-DO voice relay card explanation

FXO is a voice relay card for the relay of FBX voice channel and is connected to output interface of FBX voice channel. There are 8 channels of a FXO and the channel number is decided by hardware, unchangeable. Two RJ45 interfaces make up of the 8 channels (each RJ45 interface has four channels). Definition of RJ45 interface is as follows:

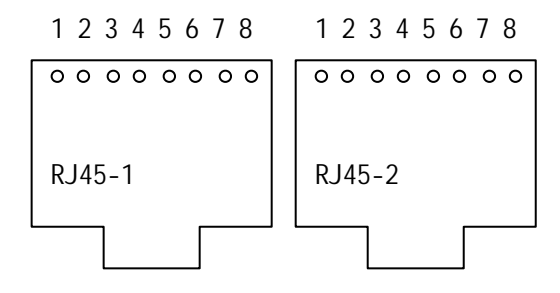

Figure 24

| Channel | 1      |       | 2      |       | 3      |       | 4      |       |
|---------|--------|-------|--------|-------|--------|-------|--------|-------|
| Pines   | RJ45-1 | 1A,2B | RJ45-1 | 3A,4B | RJ45-1 | 5A,6B | RJ45-1 | 7A,8B |
| Channel | 5      |       | 6      |       | 7      |       | 8      |       |
| Pins    | RJ45-2 | 1A,2B | RJ45-2 | 3A,4B | RJ45-2 | 5A,6B | RJ45-2 | 7A,8B |

Fundamental structure of RC3000-SUB-DO:

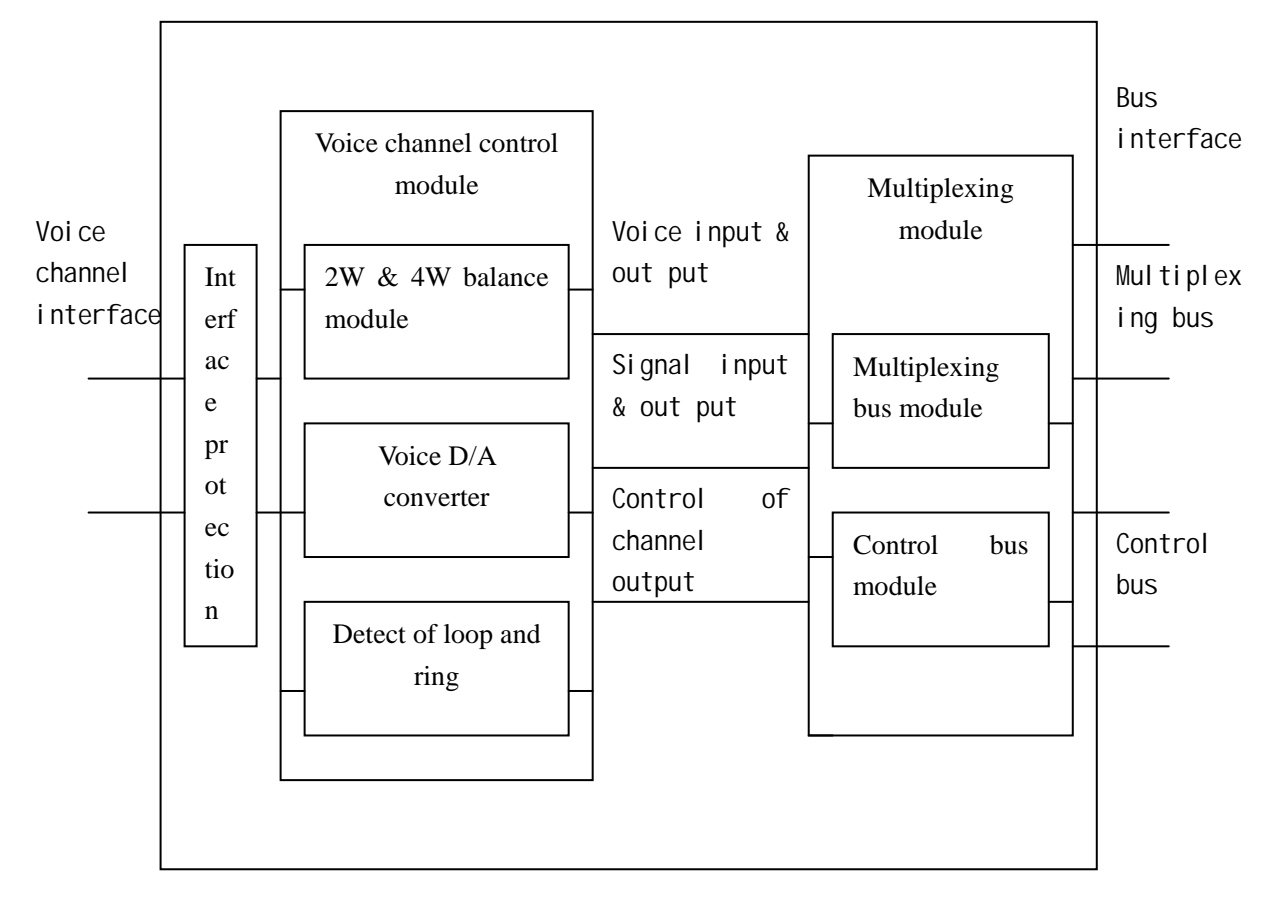

Figure 25
# 7.4. RC3000-SUB-DSO user-board explanation

RC3000-SUB-DSO is a customized hybrid card of FXS and FXO, there can be N FXS interfaces and M FSO interfaces (M, N can be 0, and M+N=8). There totally 8 channels decided by hardware, unchangeable. Two RJ45 interfaces make up of the 8 channels (each RJ45 interface has four channels). Definition of RJ45 interface is as follows:

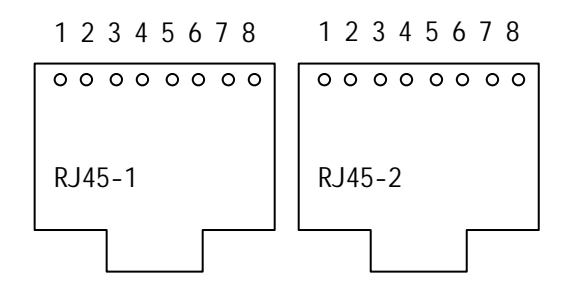

Figure 26

| Channel | 1      |       | 2      |       | 3      |       | 4      |       |
|---------|--------|-------|--------|-------|--------|-------|--------|-------|
| Pins    | RJ45-1 | 1A,2B | RJ45-1 | 3A,4B | RJ45-1 | 5A,6B | RJ45-1 | 7A,8B |
| Channel | 5      |       | 6      |       | 7      |       | 8      |       |
| Pins    | RJ45-2 | 1A,2B | RJ45-2 | 3A,4B | RJ45-2 | 5A,6B | RJ45-2 | 7A,8B |

## 7.5. RC3000-SUB-DM2 audio relay card explanation

RC3000-SUB-DM2 is a 2W audio relay card with E&M signal, used for transmission of signal and voice between offices. There totally 8 channels decided by hardware, unchangeable. Two RJ45 interfaces make up of the 8 channels (each RJ45 interface has four channels). Definition of RJ45 interface is as follows:

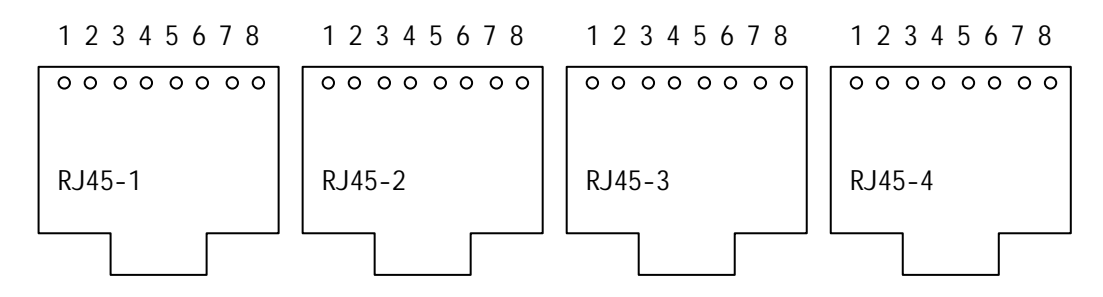

Figure 27

| Channel | 1              | 2              | 3              | 4              |
|---------|----------------|----------------|----------------|----------------|
| Pins    | RJ45-1         | RJ45-1         | RJ45-2         | RJ45-2         |
|         | 1A, 2B, 3E, 4M | 5A, 6B, 7E, 8M | 1A, 2B, 3E, 4M | 5A, 6B, 7E, 8M |
| Channel | 5              | 6              | 7              | 8              |
| Pins    | RJ45-3         | RJ45-3         | RJ45-4         | RJ45-4         |
|         | 1A, 2B, 3E, 4M | 5A, 6B, 7E, 8M | 1A, 2B, 3E, 4M | 5A, 6B, 7E, 8M |

Note: A and B is 2-wire channel voice, E is E signal Rx and M is M signal Tx.

Fundamental structure of RC3000-SUB-DM2:

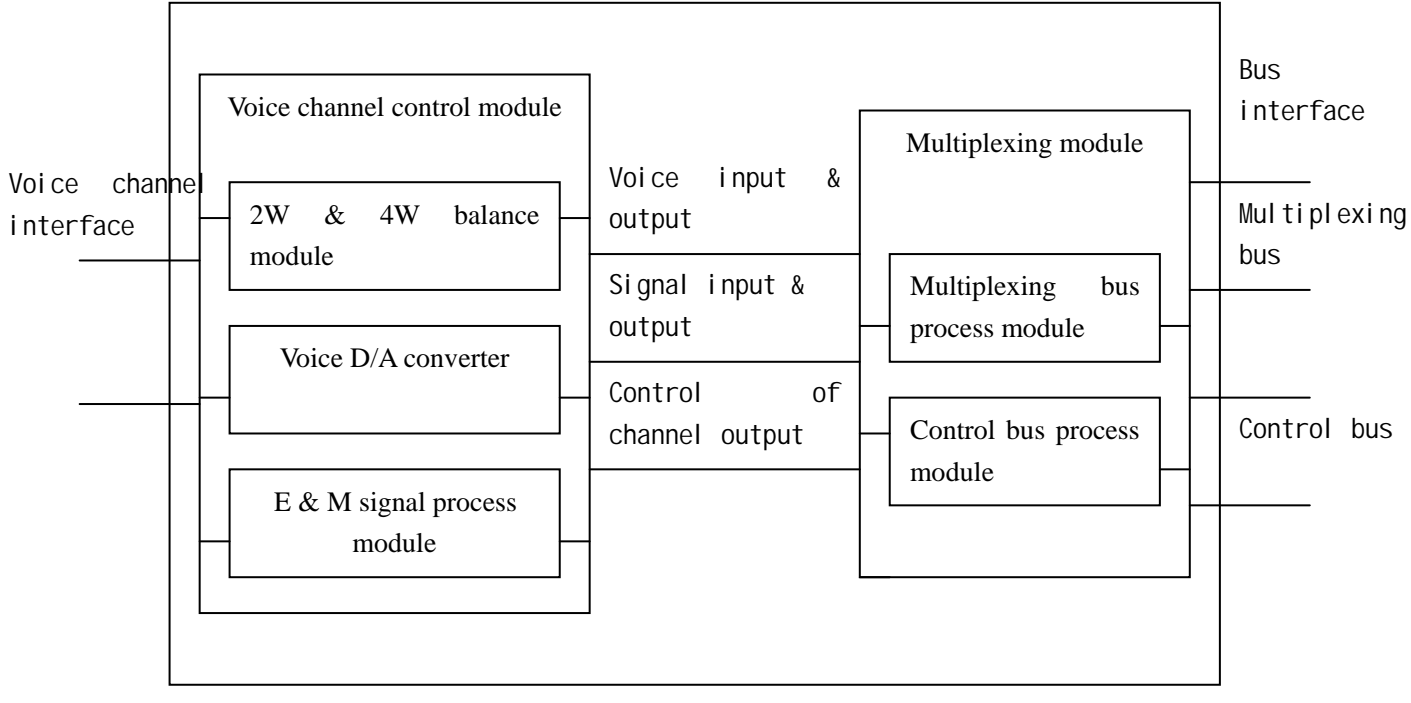

Figure 28

# 7.6. RC3000-SUB-DM4 audio relay card explanation

RC3000-SUB-DM2 is a 4W audio relay card with E&M signal, used for signal and voice transmission between offices. There totally 8 channels decided by hardware, unchangeable. Two RJ45 interfaces make up of the 8 channels (each RJ45 interface has four channels). Definition of RJ45 interface is as follows:

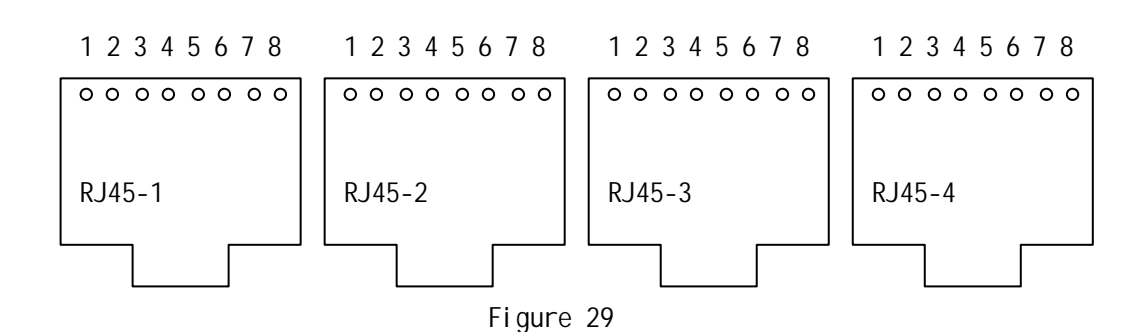

| Channel | 1                   | 2                   | 3                   | 4                   |
|---------|---------------------|---------------------|---------------------|---------------------|
|         | RJ45-1              | RJ45-2              | RJ45-3              | RJ45-4              |
| Pins    | 11A, ZIB<br>2DA 4DD | 11A, ZIB<br>2DA 4DD | 11A, 21B<br>2DA 4DD | 11A, ZIB<br>2DA 4DD |
|         | JKA, 4KD            | 3KA, 4KD            | JKA, 4KD            | 3KA, 4KD            |
|         | 6E, 7M              | 6E, 7M              | 6E, 7M              | 6E, 7M              |

Note: 1TA and 2TB is 2-wire voice Tx, 3RA and 4RB is 2-wire voice Rx, 6E is E signal Rx and 7M is M signal Tx.

Fundamental structure of:

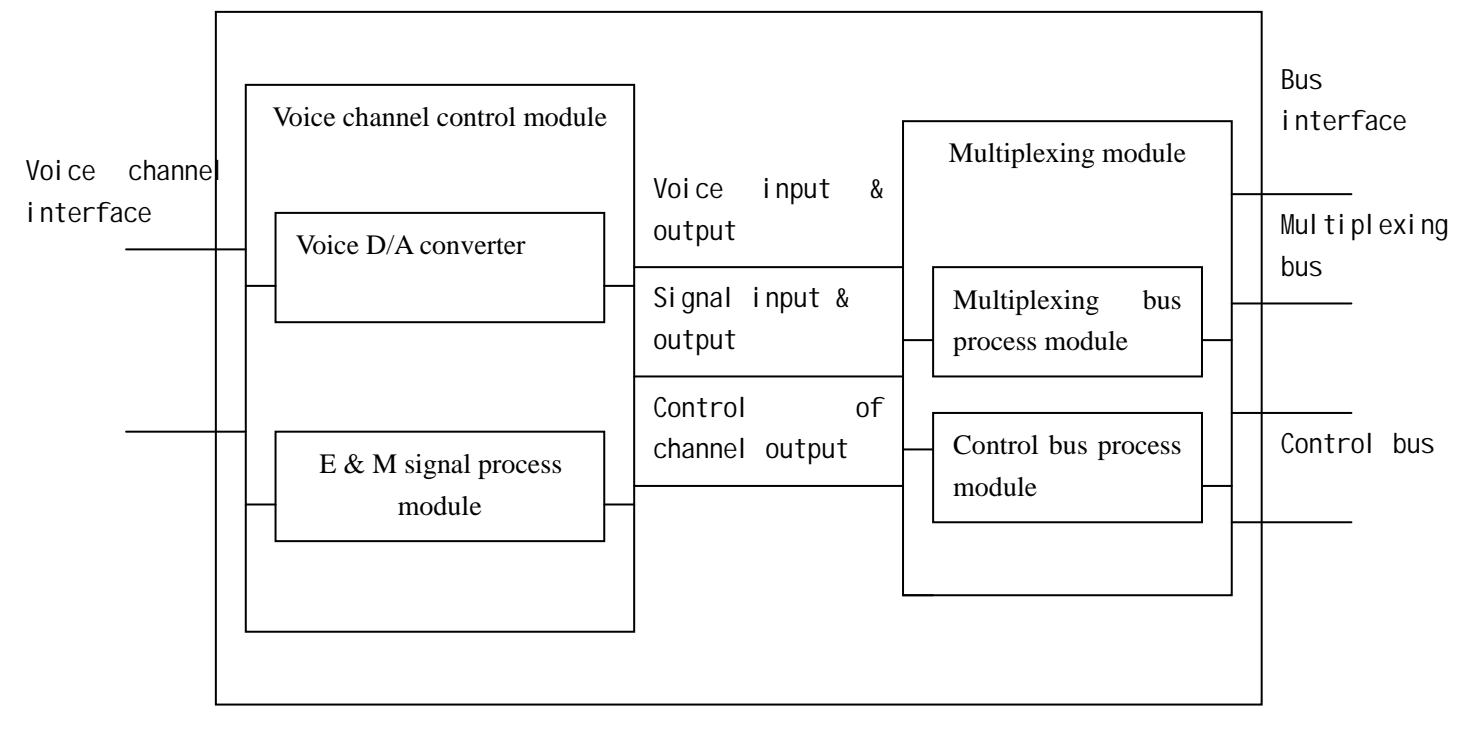

Figure 30

# 7.7. RC3000-SUB-DV35 user-board explanation

## 7.7.1. Rules for channel allocation

RC3000-SUB-DV35 is a data user-board with V35 interface and the channel number is configurable, the rules are as follow:

- a. Rules for automatic channel distribution: RC3000 has automatic channel distribution function. If V35 data is put into the first slot and 1-8 channels of the first user E1 are idle, system will distribute 1-8 channels of the first user E1 to it; If V35 data is put into the second slot and 9-16 channels of the second user E1 are idle, system will distribute 9-16 channels of the first user E1 to it; If V35 data is put into the third slot and 17-30 channels of the first user E1 are idle, system will distribute 17-30 channels of the first user E1 to it (or 17-31 in PCM31 frame mode)
- b. Rules for manual channel distribution:

There will be position limitation for manual channel distribution. Here we will first give the definition of cross connect groups. RC3000 can have 4 E1 at most and we use 1, 2, 3, and 4 to stand them (each E1 is one cross group, and now we have cross group 1, 2, 3, and 4), it also has four STBUSes (2M

of each) to access 4 user groups (user E1), and we refer these 4 user E1 as cross groups 5, 6, 7 and 8.

The first user E1 is a main cross group and channels of this cross group will be distributed to user cards by default. Other user E1s are single cross group for different slots: **1 MCU version is REV1.2 and versions below this**: user card in first slot will occupy cross group 6 (user E1 2) and user card in second slot will occupy cross group 8 (user E1 4), user card in the third slot cannot have single cross group. **2 MCU versions are advanced than REV1.2:** cross group 6, 7 and 8 (user E1 2, 3 and 4) are single cross group for user card in slot 1, 2 and 3.

Limitation for main cross group (user E1 1): when use main cross group to transfer data the number of channels will not same for different slots. Channel number range for first slot is 0-31, 0 indicates that shutdown the transmission of this user card, and the startup channel is channel 1. If other slots have already occupied the channels of main cross group there will alarms. Channel number range for second slot is 0-23, 0 indicates that shutdown the transmission of this user card, and the startup channel is channel 9. If other slots have already occupied the channels of main cross group there will alarms. Channel number range for the third slot is 0-15, 0 indicates that shutdown the transmission of this user card, and the startup card, and the startup channel is channel 9. If other slots have already occupied the channels of main cross group there will alarms. Channel number range for the third slot is 0-15, 0 indicates that shutdown the transmission of this user card, and the startup channel is channel is channel 17.

Limitation for single cross group: Channel number range is 0-31; the startup channel is channel 1 and there will not be channel occupation collision alarms.

Point-to-point communication can be realized by automatic channel distribution, and we recommend you list the cross connect table first to avoic mistakes.

## 7.7.2. V35 interface definition

V35 interface uses V35/HDB26 female connector and can be connected to standard DTE cable as in following figure:

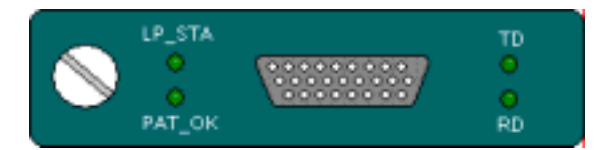

Figure 31

Indicatore lights are all green:

TD: V35 data Tx indicator light

RD: V35 data Rx indicator light

LP\_STA: loop indicator light. ON there is local loop

PAT\_OK: In normal work status is OFF.

Do the RCR check: ON normal

OFF abnormal

Interface definition:

| Name                          | Input/output | Pin number |
|-------------------------------|--------------|------------|
| Chassis Ground — CGND         | -            | 1          |
| Signal Ground — GND           | -            | 7          |
| Receive Data (A) — RD(A)      | 0            | 3          |
| Receive Data (B) — RD(B)      | 0            | 21         |
| Receive Timing (A) — RCK(A)   | 0            | 17         |
| Receive Timing (B) — RCK(B)   | 0            | 25         |
| Send Data (A) — TD(A)         | I            | 2          |
| Send Data (B) — TD(B)         | I            | 11         |
| Send Timing (A) — TCK(A)      | 0            | 15         |
| Send Timing (B) — TCK(B)      | 0            | 23         |
| Terminal Timing (A) — SCTE(A) | I            | 24         |
| Terminal Timing (B) — SCTE(B) | I            | 16         |
| Request to Send — RTS         | I            | 4          |
| Clear to Send — CTS           | 0            | 5          |
| Data Set Ready — DSR          | 0            | 6          |
| Data Carrier Detect — DCD     | 0            | 8          |
| Data Terminal Ready — DTR     |              | 20         |

Note:I—input; O—output

#### 7.7.3. V35 data card configuration explanation:

V35 user-board has many functions: plenty test methods, loop, phase adjustment and etc. Both Hyper Terminal and network management can configure the following commands:

a. Configuration of user card time slot; b. Phase of Rx data; c. Phase of Tx data; d. Choose the data channel;

e. Loop configuration f. Error bit test; g. Auto adjustment of Tx data phase; h. Auto adjustment of Rx data phase;

Please refer to Appendix A How to use Hyper Terminal to configure RC3000

# 7.8. RC3000-SUB-DETH user-board explanation

#### 7.8.1. Rules of channel distribution:

RC3000-SUB-DETH is an Ethernet data user card with a 10BaseT interface, and please refer to configuration rules of RC3000-SUB-DV35 user card.

## 7.8.2. Ethernet interface definition

Ethernet interface uses RJ45 connector and can realize MDI & MDIX cable as following figure:

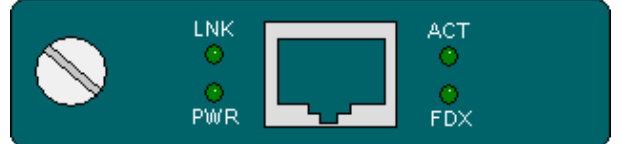

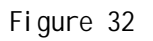

Indicatore lights are all green:

LNK: indicates the Ethernet user card LINK status, ON means link

PWR: power supply indicator light, ON means powered on.

ACT: ON transmitting data

FDX: ON full dulplex

Ethernet interface standard compliant.

## 7.8.3. Ethernet data card configuration explanation

Ethernet user card has many functions and both Hyper Terminal and network management can configure the following commands:

a. Configuration of user card time slot; b. Choose the data channel; c. Buffer configuration

d. Default interface mode e. Interface reset

Please refer to Appendix A How to use Hyper Terminal to configure RC3000

# 7.9. RC3000-SUB-D232 user-board explanation:

RC3000-SUB-D232 serail data user-board has standard RS232 interface. There are 8 channels whitch is decided by hardware, unchangeable. Four RC45 connectors make up of the 8 channels and each RJ45 connector has two channels. And the definition of each

| Channel | 1              | 2              | 3              | 4              |
|---------|----------------|----------------|----------------|----------------|
| Pins    | RJ45-1         | RJ45-1         | RJ45-2         | RJ45-2         |
|         | 2RD,3TD,1,4GND | 6RD,7TD,5,8GND | 2RD,3TD,1,4GND | 6RD,7TD,5,8GND |
| Channel | 5              | 6              | 7              | 8              |
| Pins    | RJ45-3         | RJ45-3         | RJ45-4         | RJ45-4         |
|         | 2RD,3TD,1,4GND | 6RD,7TD,5,8GND | 2RD,3TD,1,4GND | 6RD,7TD,5,8GND |

interface is as follows:

Note: 2RD is the input of RS232 Rx data, 3TD is the output of Tx data and 4GND is the ground. Here we want to explain the grounding rules: there are two grouding conductors, one is signal grounding and the other one is chassis grounding. Please connect the RJ45 connector of RS232 first and then DB interface of other device when connect RS232 with other device (both powered on), this can make sure of grouding protection to avoid destroyment of RS232 serial interface.

# 7.10. RC3000-SUB-D422 user-board explanation

RC3000-SUB-D422 user card has standard serial data interface. There are 8 channels whitch is decided by hardware, unchangeable. Four RC45 connectors make up of the 8 channels and each RJ45 connector has two channels. And the definition of each interface is as follows:

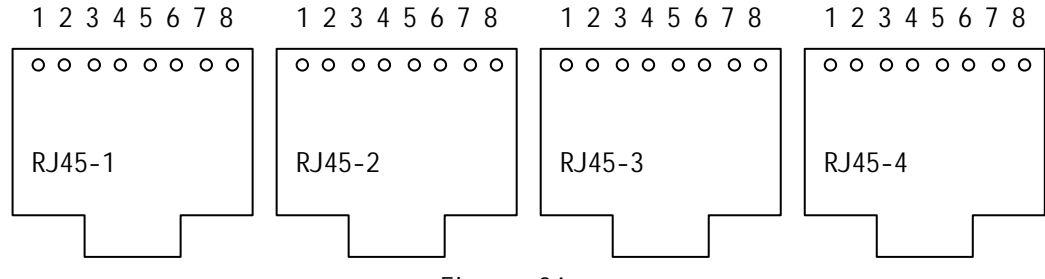

|--|

| Channel | 1               | 2               | 3               | 4               |
|---------|-----------------|-----------------|-----------------|-----------------|
| Pins    | RJ45-1          | RJ45-1          | RJ45-2          | RJ45-2          |
|         | 1RA,2RB,3TA,4TB | 5RA,6RB,7TA,8TB | 1RA,2RB,3TA,4TB | 5RA,6RB,7TA,8TB |
| Channel | 5               | 6               | 7               | 8               |
| Pins    | RJ45-3          | RJ45-3          | RJ45-4          | RJ45-4          |
|         | 1RA,2RB,3TA,4TB | 5RA,6RB,7TA,8TB | 1RA,2RB,3TA,4TB | 5RA,6RB,7TA,8TB |

Note: 1RA is the positive input of RS422 Rx data, 2RB is the negative input of RS422 Rx data, 3TA is the the positive output of RS422 Tx data and 4TB is the negative output of RS422 Tx data. RC3000-SUB-D422 user card has static protection and the serial interface will not be destroyed. In application, please connect the cable first and then plug the user card into RC3000 slot.

# 7.11. RC3000-SUB-DMT user-board explantion

RC3000-SUB-DMT is a magneto telephone interface card and can transimit magneto telephone calls (hot-wire magneto telephone). There are 8 channels whitch is decided by hardware, unchangeable. Two RC45 connectors make up of the 8 channels and each RJ45 connector has four channels. And the definition of each interface is as follows:

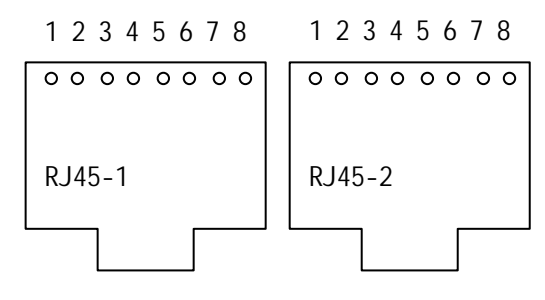

Figure 35

| Channel | 1      |       | 2      |       | 3      |       | 4      |       |
|---------|--------|-------|--------|-------|--------|-------|--------|-------|
| Pins    | RJ45-1 | 1A,2B | RJ45-1 | 3A,4B | RJ45-1 | 5A,6B | RJ45-1 | 7A,8B |
| Channel | 5      |       | 6      |       | 7      |       | 8      |       |
| Pins    | RJ45-2 | 1A,2B | RJ45-2 | 3A,4B | RJ45-2 | 5A,6B | RJ45-2 | 7A,8B |

Fundamental structure of RC3000-SUB-DMT:

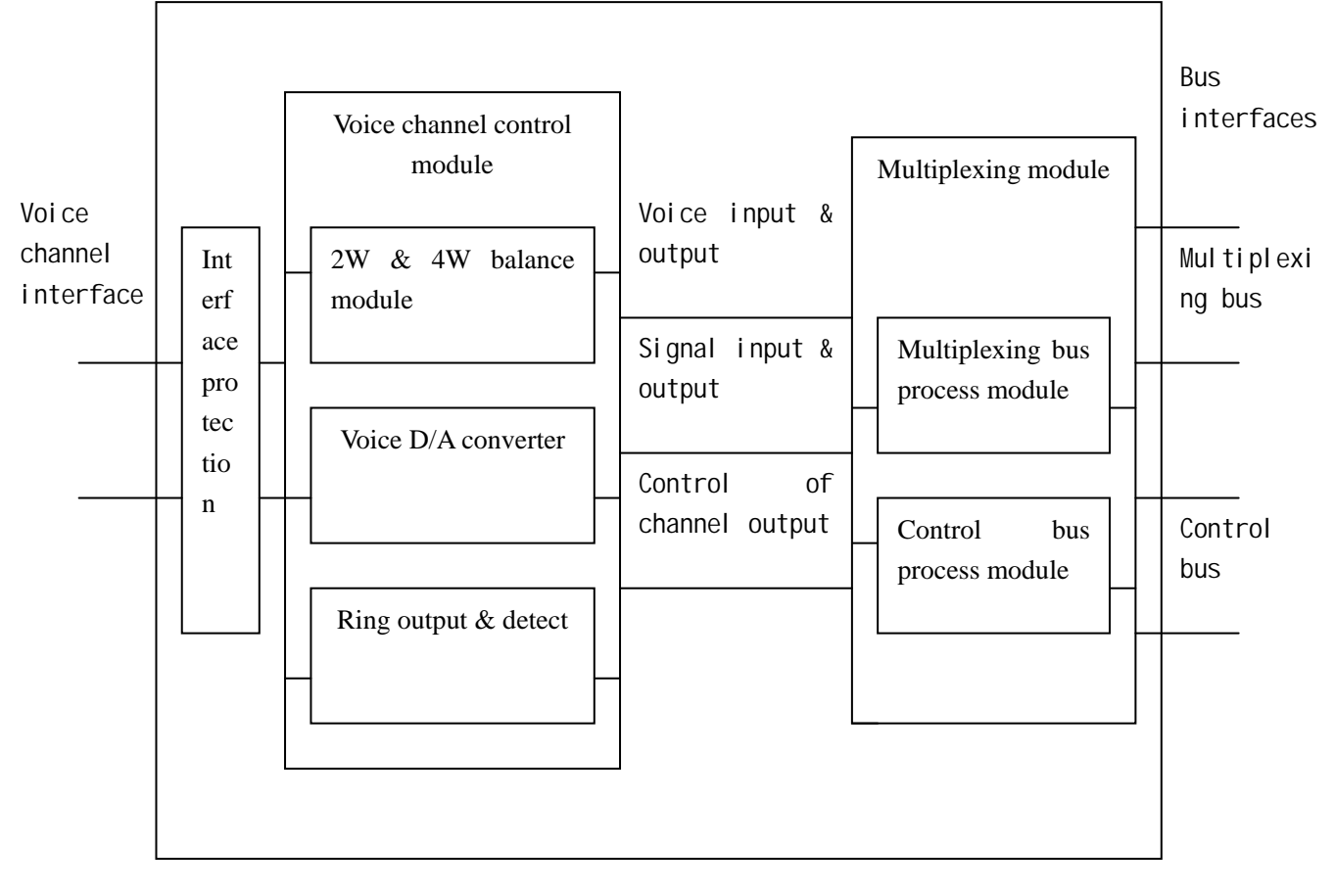

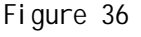

# 7.12. RC3000-SUB-DSR user-board explanation

RC3000-SUB-DSR is a phone interface card with polarity reversal function. There are 8 channels which are decided by hardware, unchangeable. Two RC45 connectors make up of the 8 channels and each RJ45 connector has four channels. And the definition of each interface is as follows:

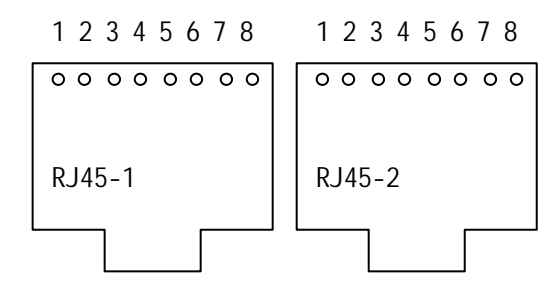

Figure 37

| Channel | 1      |       | 2      |       | 3      |       | 4      |       |
|---------|--------|-------|--------|-------|--------|-------|--------|-------|
| Pins    | RJ45-1 | 1A,2B | RJ45-1 | 3A,4B | RJ45-1 | 5A,6B | RJ45-1 | 7A,8B |
| Channel | 5      |       | 6      |       | 7      |       | 8      |       |
| Pins    | RJ45-2 | 1A,2B | RJ45-2 | 3A,4B | RJ45-2 | 5A,6B | RJ45-2 | 7A,8B |

Fundamental structure of RC3000-SUB-DSR:

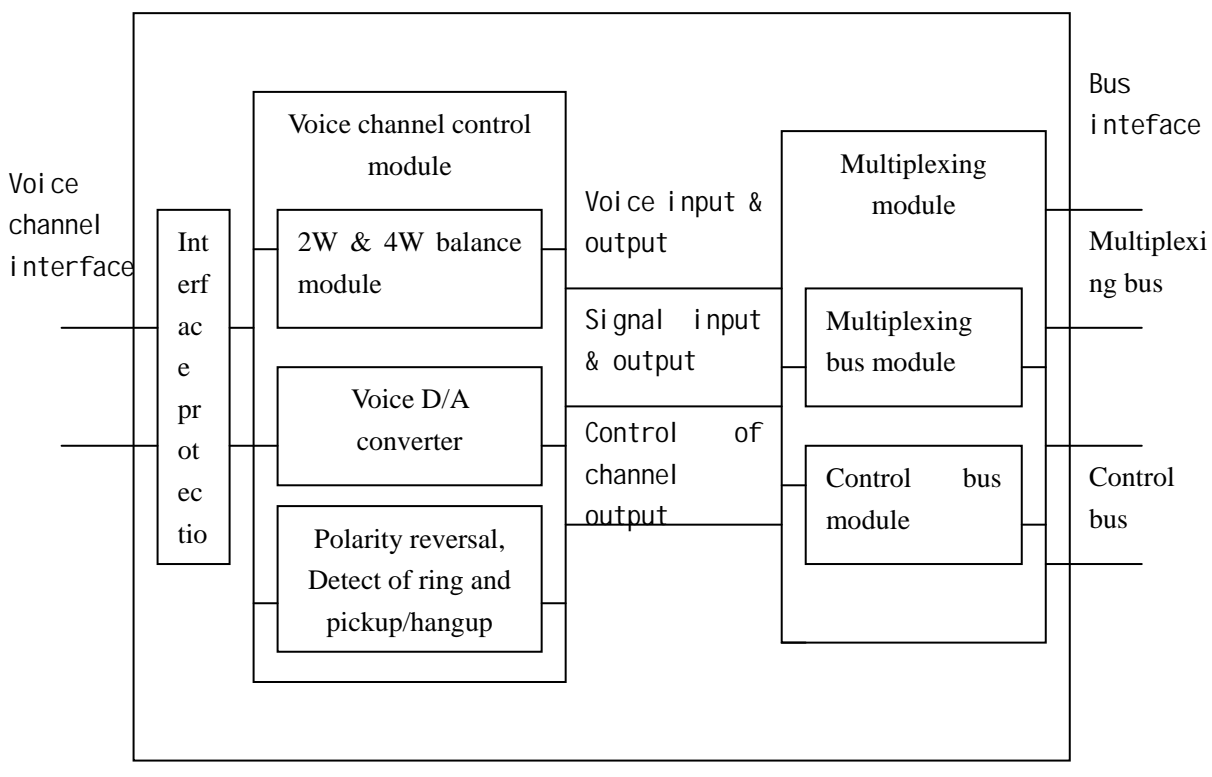

Figure 38

# 7.13. RC3000-SUB-OPT-FE explanation

Optical line-board can communicate with main board and its initial value can be set through DIP switches. There are 2 banks of 8-bit DIP switches and definitions ard as follows:

| Switch | า   | Definition  | Value | Explanation                                   |
|--------|-----|-------------|-------|-----------------------------------------------|
|        |     |             | FFFF  | S1                                            |
|        |     |             | FFFN  | S2                                            |
|        |     |             | FFNF  | S3                                            |
|        |     | Ontion      | FFNN  | SS13                                          |
|        | 1 / | Optical     | FNFF  | SS15                                          |
|        | 1-4 | type        | FNFN  | SS23                                          |
|        |     | type        | FNNF  | SS25                                          |
|        |     |             | FNNN  | S1FC                                          |
|        |     |             | NFFF  | М                                             |
|        |     |             | Other | Other status will be regarded as S1 (0000)    |
| S\//1  | 5   | ALS         | F     | Without ALS function                          |
| 0001   | 6   | , ALO       | Ν     | With ALS function                             |
|        |     | Auto        | F     | Enable auto negotiation function              |
|        |     | negotiation | Ν     | Disable auto negotiation function             |
|        |     | 100M/10M    | Е     | Ethernet port rate is 100M (auto negotiation  |
|        | 7   |             | -     | disable)                                      |
|        | 1   |             | Ν     | Ethernet port rate is 10M (auto negotiation   |
|        |     |             |       | disable)                                      |
|        |     |             | F     | Ethernet port works in full duplex mode (auto |
|        | 8   | Full/half   | -     | negotiation disable)                          |
|        | 0   | duplex      | N     | Ethernet port works in half duplex mode (auto |
|        |     |             |       | negotiation disable)                          |
|        | 1_4 | 1-4E1       | F     | Relative E1 line works normally               |
|        |     | Loop back   | N     | Relative E1 line is doing the loop back test  |
| SW2    | 5   | Loop back   | F     | Local loop back                               |
|        | 0   | type        | N     | Remote loop back                              |
|        | 6-8 | Reserved    |       | Reserved                                      |

Note: F stands for OFF and N stands for ON status. Network management has higher privilege than DIP switches except optical module type and ALS function configuration. All configuration information is available through Hyper Terminal. First bit to fifth bit of SW1 are set in factory according to optical module type and other bits are all OFF.

# 7.14. RC3000-SUB-OPT-2E1 explanation

Optical line-board can communicate with main board and its initial value can be set

| Sv   | vitch    | Definition         | Value | Explanation                                  |  |
|------|----------|--------------------|-------|----------------------------------------------|--|
|      |          |                    | FFFF  | S1                                           |  |
|      |          |                    | FFFN  | S2                                           |  |
|      |          |                    | FFNF  | S3                                           |  |
|      |          | Ontion             | FFNN  | SS13                                         |  |
|      | 1 1      | Optical            | FNFF  | SS15                                         |  |
|      | 1-4      | type               | FNFN  | SS23                                         |  |
| SW1  |          | type               | FNNF  | SS25                                         |  |
|      |          |                    | FNNN  | S1FC                                         |  |
|      |          |                    | NFFF  | Μ                                            |  |
|      |          |                    | Other | Other status will be regarded as S1 (0000)   |  |
|      | E        | ALC                | F     | Without ALS function                         |  |
|      | 5        | AL3                | Ν     | With ALS function                            |  |
|      | Reserved |                    |       | Reserved                                     |  |
|      | 1 /      | 1-4E1              | F     | Relative E1 line works normally              |  |
|      | 1-4      | Loop back          | Ν     | Relative E1 line is doing the loop back test |  |
| SW2  | E        | Loop back          | F     | Local loop back                              |  |
|      | 5        | type               | Ν     | Remote loop back                             |  |
|      | 6-8      | Reserved           |       | Reserved                                     |  |
|      | 1 1      | 3 <sup>rd</sup> E1 | FFFN  | Impedance of $3^{rd}$ E1 is 120 $\Omega$     |  |
| S/M3 | 1-4      | impedance          | NNNF  | Impedance of $3^{rd}$ E1 is 75 $\Omega$      |  |
| 3003 | 5 9      | 4 <sup>th</sup> E1 | FFFN  | Impedance of $4^{th}$ E1 is 120 $\Omega$     |  |
|      | 0-0      | impedance          | NNNF  | Impedance of $4^{th}$ E1 is 75 $\Omega$      |  |

through DIP switches. There are 3 banks of 8-bit DIP switches and definitions ard as follows:

Note: F stands for OFF and N stands for ON status. Network management has higher privilege than DIP switches except optical module type and ALS function configuration. All configuration information is available through Hyper Terminal. First bit to fifth bit of SW1 are set in factory according to optical module type and other bits are all OFF.

# 8. Installation & verifying

## 8.1. Check when you first open the box

Check whether the type of device, spare parts and number are same with that of packing list. Make sure the device appearance is in excellent condition. There must be drying process if the device has been damp.

## 8.2. Preparation before installation

a. Read this manual carefully

b. Verify all the cables are good for normal use. (Please refer to relative chapter for the connection method of cables).

c. Make sure that the voltage of power supply is within the range and grounding protection.

d. Make ready of bit error rate test and optical power meter for necessary line tests.

e. For the devices to be installed, please consider their positions and the length of cables. We recommend you have a whole topology first.

## 8.3. Installation

## 8.3.1. Device fixing:

RC3000 can be installed in the chassis or on cabinet. Please make sure that the installation is firm and convenience for operation.

## 8.3.2. Cabble connection

a. Connect the power supply and ground:

There are both AC power supply and DC power supply of RC3000, no matter which kind of power supply make sure of good grounding protection. And the chassis grounding of RC3000 must be connected to that of other device and the earth. Otherwise the device may not work normally.

b. E1 signal interface:

The E1interfaces of RC3000-2E1 are CC3 interfaces, and the E1interfaces of RC3000-4E1 are balanced RJ45 interfaces. Please use the affixing cables we

offered, and when you need to transfer balanced interfaces to unbalanced ones RC909-4E1 of Raisecom is available.

c. Optical interface:

SC connector is for optical interface. And if you are not sure of Rx & Tx direction, please connect the connector before device powered on.

d. Connect network management interface:

When this device is connected with network management PC, connect cable to LINK UP interface; and when you need network management cascade, connect cable to LINK DOWN interface. Please connect to network management interface before device powered on if you are not sure of common grounding.

#### 8.3.3. Powered on:

a. Verify all the connections are normal (power supply and interfaces), and than powered on.

- b. Verify the self-check of the device is normal (PWR is ON and SYS is flicking). Buzzer will buzz if there are alarms and MUTE botton can shutdown present alarm sound.
- c. You do not need to configure the device for point-to-point topology. Use CONSOLE interface to configure the device when necessiry.
- d. RC3000 will work normally if all connections are right.

# 9. Q&A

## 9.1. SYS is ON

When there are alarms SYS will be ON. You can check the alarm information through network management or Hyper Terminal to confirm why the buzzer buzzes:

- a. Communication failure with user card.
- b. Communication failure with line-board when line-board is RC3000-OPT.
- c. Collision of channel occupation.
- d. Fan problems.
- e. Temperature collection problems

If these are not the reasons why buzzer buzzes, please contact us for technical support.

## 9.2. Alarms of E1 interface

If there are LOF, LOS or AIS alarms, please check the followings:

a. Cable of E1 or optical interface has been correctly connected.

b. Device connected to RC3000 works normally.

c. If E1 is not used, please shut it down.

d. Verify the impedance of both ends match each other, or change the impedance.

e. Verify grounding protection.

If these are not the reasons, please contact us for technical support.

## 9.3. Cross connection cannot communicate normally

If channels cannot communicate normally, judge from the followings:

- a. RC3000s of both ends work normally, otherwise reset the devices.
- b. Correct use of user cards in both ends.
- c. Verify the cables connected to user cards are good.
- d. Verify the synchronization of both end devices.
- e. Verify correct cross connection.
- f. Verify correct parameter configuration, such as signal mode, data phase and

etc.

If these are not the reasons, please contact us for technical support.

# 9.4. There is no alarm but voice channel is discontinuous or

## communication is abnormal

Generally asynchronism of multiframe causes this phenomenon, check whether there is loss of multiframe of RC3000 E1 interface or CRC loss of multiframe. If there is loss of multiframe, the followings can resolve this problem:

a. Enable or Mask CRC4 to synchronize the two ends.

b. Make sure of synchronous clock, and we recommend one clock in one network.

c. Use cards work normally.

If these are not the reasons, please contact us for technical support.

# 9.5. There is LOF or RAL alarms sometimes of E1 inteface

Generally it is caused by clock asynchronism. In practice application, all RC3000s in one network will synchronous with one clock (that is to say one master clock and multi slave clocks), when all devices synchronous with a nonexistent clock or trace clock each other, this phenomenon will happen. Please check the clock configuration.

If these are not the reasons, please contact us for technical support.

# 9.6. Not all devices in a network can be network managed

If not all devices in a network can be managed, please check the followings:

- a. Check the cables connected to all devices first.
- b. Check the network topology.
- c. Check the DIP-switches of device that cannot be managed, remember to set first bit (CONSOLE control bit) OFF.
- d. Check the network management configuration, make sure that time slot for network management of all devices is the same (occupy time slot 0 or 1) and number of network management channels is same with that of E1 direction.
- e. When manage two RC3000-OPT devices, the network management topology should be single E1 direction, otherwise you may not manage the remote device
- f. Check the configuration of device ID and Baud rate, in a RC3000 network all devices must have different ID and same baud rate, and when assistant network management channel is used, the Baud rate must be 2400Bps.

If these are not the reasons why you cannot manage the device, please contact us for technical support.

## 9.7. Device cannot be configured through CONSOLE

If the device cannot be configured through CONSOLE, please check the followings:

- a. Check that proper cable is used to connect to CONSOLE.
- b. Check the configuration of Hyper Terminal (refer to appendix A: *How to user Hyper Terminal*)
- c. Check the DIP-switches and set the Console control bit ON (the second bit).
- d. In Hyper Terminal press M to display the menu if ENTER is not effective.
- e. When you press the ENTER, light of serial interface Tx will lighten and this indicates that RC3000 receives data normally. Otherwise check other configuration.
- f. Check serial interface

If these are not the reasons why you cannot configure the device, please contact us for technical support.

## 9.8. Memory information loss

If the information saved in memory lost after RC3000 running for some time, check whether EEPROM can save data normally, if not, bring the device back to Raisecom for maintenance.

# 9.9. Display of device is abnormal

When RC3000 cannot display alarms correctly, check the followings:

- a. Device voltage ripple is too high and voltage of MCU is not stable, so there is errorof program data. In this status please try to power on the device again.
- b. Equipments inside the device is destroyed, in this status you should bring the device back to Raisecom for repair.

## 9.10. Forget the password

When forget your password, you must bring the device back to Raisecom for password updating.

# 10. Appendix A: How to use Hyper Terminal to configure RC3000

# 10.1. Enter

Use the affixed CONSOLE cable to connect CONSOLE interface (RJ45) of RC3000 with PC serial interface (DB9), before connecting make sure that both RC3000 and PC have grounding protection; and you should connect the cable to CONSOLE interface of RC3000 first and then the PC serial interface. Set the first bit of DIP-switches ON, start Hyper Terminal program and configure COM interface as figure 37:

| COM | 1 Properties           | <u>? ×</u> |
|-----|------------------------|------------|
| Po  | rt Settings            |            |
|     | -                      | _ [        |
|     | Bits per second: 9600  |            |
|     | Data bits: 8           |            |
|     | Parity: None           |            |
|     | Stop bits: 1           |            |
|     | Flow control: Hardware |            |
|     | Restore Defaults       |            |
|     | OK Cancel App          | ly -       |

Figure 39

In the Properties menu, use VT100 to emulate as in figure 38:

| Raisecom Properties                                                      | ? ×  |
|--------------------------------------------------------------------------|------|
| Connect To Settings                                                      |      |
| Function, arrow, and ctrl keys act as     Terminal keys     Windows keys |      |
| Backspace key sends     O Ctrl+H, Space, Ctrl+H                          |      |
| Emulation:                                                               |      |
| VT100 Terminal Setup                                                     |      |
| Telnet terminal ID: VT100                                                |      |
| Backscroll buffer lines: 500                                             |      |
| Play sound when connecting or disconnecting                              |      |
| Input Translation ASCII Setup                                            |      |
| OK Car                                                                   | ncel |

Figure 40

Now press ENTER to start configure RC3000 through Hyper Terminal.

## 10.2. Input the password

Before starting to configure the device you need to input the password (default password is *raisecom*), the prompt is:

Please input password and click Enter

#### Password:

When enter the password there will be a \* for every input character. If you want to change the password: use BackSpace key for wrong enters; password is case sensitive, and control character is invalid. After setting the new password enter the new one again to comfirm. And then you can configure the device.

If the password is wrong there will be the prompt:

Input password error or input illegal charactor. Please input password again Password:

## 10.3. Main menu:

If the password is right, you can start to operate:

Welcome to use Raisecom Communication Device

Device Set Query
 Cross Set Query
 State Info Query
 Alarm Query
 Set
 Operate
 Version
 Console Set
 Quit

Command: 1-9, Display Menu:M Command:

In this interface users can enter number keys 1-9 to get into the next menu or exist. There will be echo of valid entering and system will not deal with invalid commands.

## **10.4.** Device set query:

In main menu press number key 1, and then there will be device set query menu:

Device ID and Baud rate
 Line-Board info(RAM)
 Line-Board info(EEPROM)
 E1 using and mode info
 Clock,CRC and Net info
 E1 Alarm Mask info
 User-Board info(RAM)
 User-Board info(EEPROM)

Device Query Command:1-8, Menu Display:M, Return:Q Command:

## 10.4.1. Device ID and Baud rate

In device set query menu press number key *1*, and there will be device ID and baud rate information:

Device ID:1 Baud Rate:2(2400bps)

Device Query Command:1-8, Menu Display:M, Return:Q Command:

#### 10.4.2. Line-Board information (RAM):

In device set query menu press number key 2, and then there will be device Line-Board information:

Real information: Line-Board Type:2E1 Board (Line-Board card name)

#### Device Query Command:1-8, Menu Display:M, Return:Q Command:

There will be Line-Board name for each Line-Board card. If a Line-Board card cannot be configured there will not be configuration information and status information. At present only optical Line-Board card has configuration information as follows:

Real information:

| Line-Board Type:Optic                                        | al Board  |         |                |          |           |  |  |  |  |  |  |  |  |
|--------------------------------------------------------------|-----------|---------|----------------|----------|-----------|--|--|--|--|--|--|--|--|
| Software Version:REV A.0 Hardware Version:REV A.0            |           |         |                |          |           |  |  |  |  |  |  |  |  |
| Optical Modul Type:S1                                        |           |         |                |          |           |  |  |  |  |  |  |  |  |
| Alarm Mask: 1=Mask                                           | Optical L |         | rame LOF   E   | -3 ERROR | E-6 ERROR |  |  |  |  |  |  |  |  |
| Local:                                                       | 0         |         | 0              | 0        | 0         |  |  |  |  |  |  |  |  |
| Remote:                                                      | 0         |         | 0              | 0        | 0         |  |  |  |  |  |  |  |  |
| Loopback State:No Loo                                        | opback    |         |                |          |           |  |  |  |  |  |  |  |  |
| Ether Net Set:                                               |           |         |                |          |           |  |  |  |  |  |  |  |  |
| Ether Net E-Port:O                                           | pen       | Lin     | k State:Link [ | Down     |           |  |  |  |  |  |  |  |  |
| Ether Net State:Auto Adapt 10M Half Duplex Enable AUTO_MDI/M |           |         |                |          |           |  |  |  |  |  |  |  |  |
| Send Limited Band                                            | width:409 | 95 x 32 | Kbps           |          |           |  |  |  |  |  |  |  |  |
| Receive Limited Ba                                           | ndwidth:4 | 4095 x  | 32Kbps         |          |           |  |  |  |  |  |  |  |  |

Device Query Command:1-8, Menu Display:M, Return:Q Command:

2E1 Line-Board:

Line-Board Type:2E1 Board

4E1 Line-Board: Line-Board Type:4E1 Board

## 10.4.3. Line-Board information (EEPROM):

In device set query menu press number key *3*, and then there will be device Line-Board information:

EEPROM Set:

Line-Board Type:2E1 Board

```
Device Query Command:1-8, Menu Display:M, Return:Q Command:
Please refer to Line-Board information (RAM) for Line-Board information explanation:
```

## 10.4.4. E1 using and mode information:

Indevice set query menu press number key *4*, and there will be E1 using and mode information:

| E1:               | First | Second | Third | Fourth |
|-------------------|-------|--------|-------|--------|
| Real information: |       |        |       |        |
| Use: 1=Using      | 1     | 1      | 0     | 0      |
| Mode: 1=PCM31     | 0     | 0      | 0     | 0      |
| Mask: 1=Mask      | 0     | 0      | 0     | 0      |
| EEPROM Set:       |       |        |       |        |
| Use:1=Using       | 1     | 1      | 0     | 0      |
| Mode:1=PCM31      | 0     | 0      | 0     | 0      |
| Mask:1=Mask       | 0     | 0      | 0     | 0      |

Device Query Command: 1-8, Menu Display: M, Return: Q Command:

There are two parts information, one is the information saved in RAM and the other part is the information saved in EEPROM.

#### 10.4.5. Clock, CRC and Net information:

Indevice set query menu press number key *5*, and there will be E1 using and mode information:

| Real info     | ormation: |                  |                          |          |  |  |  |  |  |
|---------------|-----------|------------------|--------------------------|----------|--|--|--|--|--|
|               | Clock M   | lode:            | Recovered Clock(1 E1)    | Auto     |  |  |  |  |  |
|               | Net Top   | ology:           | Single E1 Direction      |          |  |  |  |  |  |
|               | Net Usir  | ng Time Slot: C  | ) Time Slot              |          |  |  |  |  |  |
|               | CRC Tra   | ansmit:          | Enable                   |          |  |  |  |  |  |
|               | Alarm S   | ound Output:     | Disable                  |          |  |  |  |  |  |
| EEPRO         | M inform  | ation:           |                          |          |  |  |  |  |  |
|               | Clock M   | lode:            | Recovered Clock(1 E1)    | Auto     |  |  |  |  |  |
|               | Net Top   | ology:           | Single E1 Direction      |          |  |  |  |  |  |
|               | Net Usir  | ng Time Slot: 0  | ) Time Slot              |          |  |  |  |  |  |
|               | CRC Tra   | ansmit:          | Enable                   |          |  |  |  |  |  |
|               | Alarm S   | ound Output:     | Disable                  |          |  |  |  |  |  |
| Device        | Query Co  | mmand:1-8, M     | lenu Display:M, Return:Q | Command: |  |  |  |  |  |
| Note: clock r | nodes:    | main clock       |                          |          |  |  |  |  |  |
|               |           | Recovered cl     | ock (1 E1)               |          |  |  |  |  |  |
|               |           | Recovered cl     | ock (2 E1)               |          |  |  |  |  |  |
|               |           | Recovered cl     | ock (3 E1)               |          |  |  |  |  |  |
|               |           | Recovered cl     | ock (4 E1)               |          |  |  |  |  |  |
| There a       | re two wa | ays to adapt clo | ock: Auto                |          |  |  |  |  |  |
|               |           |                  | Manual                   |          |  |  |  |  |  |
|               |           |                  |                          |          |  |  |  |  |  |

| Net topology:  | Single E1 Direction |
|----------------|---------------------|
|                | Double E1 Dircetion |
|                | Three E1 Dircetion  |
|                | Four E1 Dircetion   |
| Net Using Time | Slot: 0 Time Slot   |
|                | 1 Time Slot         |
| CRC transmit:  | eanble              |
|                | disable             |

#### 10.4.6. E1 Alarm Mask information:

Indevice set query menu press number key 6, and there will be E1 Alarm Mask information:

| Alarm             | LOS   | AIS | LOF | R | AL I | LOMF | LOMF | C CRC |
|-------------------|-------|-----|-----|---|------|------|------|-------|
| Real information: |       |     |     |   |      |      |      |       |
| 1st E1 1=         | =Mask | 0   | 0   | 0 | 0    | 0    | 0    | 0     |
| 2nd E1 1          | =Mask | 0   | 0   | 0 | 0    | 0    | 0    | 0     |
| 3rd E1 1          | =Mask | 0   | 0   | 0 | 0    | 0    | 0    | 0     |
| 4th E1 1:         | =Mask | 0   | 0   | 0 | 0    | 0    | 0    | 0     |
| EEPROM Set:       |       |     |     |   |      |      |      |       |
| 1st E1 1=         | =Mask | 0   | 0   | 0 | 0    | 0    | 0    | 0     |
| 2nd E1 1          | =Mask | 0   | 0   | 0 | 0    | 0    | 0    | 0     |
| 3rd E1 1          | =Mask | 0   | 0   | 0 | 0    | 0    | 0    | 0     |
| 4th E1 1:         | =Mask | 0   | 0   | 0 | 0    | 0    | 0    | 0     |

Device Query Command:1-8, Menu Display:M, Return:Q Command: There are two parts information, one is the information saved in RAM and the other part is the information saved in EEPROM.

#### 10.4.7. User-Board information (RAM)

Indevice set query menu press number key 7, there will be the prompt:

#### Input User Board No.(1-3, Esc=Cancel):

Then chose the user-board number you want to query and there will be the user-board interformtion:

User-Board X: Type: user-card name Channel Number: X Set Mode: Hardware/Software Device Query Command:1-8, Menu Display:M, Return:Q Command: User-board type 6 V35 data user card information: Type: 6 V35 User Board Channel Number: 7 Set Mode:Software Signal:None Receive Phase:Positive Transmit Phase:Positive

**Channel:**Main Channel Local Loopback:Loopback Remote Loopback:No Loopback Error Code Test:Disable 7235 Auto Adjust Phase: Enable Adjust Receive Phase:Enable(Clock Down) DTR State:1(Unready) RTS State:1(Unready) DCD State:0(Ready) CTS State:0(Ready) Note: parameters of phase adjustment: positive and negative; Channel: main channel & Single channel Loopback Set: No Loopback & Loopback Error Code Test: Disable & Enable Auto to Adjust Phase for Transmit: Enalbe & Disable To Adjust Receive Phase: Enable & Disable Status of DTR, RTS, DCD, CTS: Ready & Unready Error Test Effect: Normal & Abnormal; if you disble error code test, there will not be this item. User-board type 7 V24 data user card: Not available now User-board type 8 Ethernet data user card: Channel Number: 8 Set Mode:Software Type: 8 Ether Net Board Signal:None **Channel:**Main Channel Band Width Buffer:>256Kbps Defeat Link Default Set:Half Duplex Link State:Link Down FXD State:Half Duplex Note: Band Width Buffer is used to adjust buffer to reduce latency. User-board type 9 RS232 serial interface user card: Type: 9 RS232 Board Channel Number: 8 Set Mode:Hardware Signal:None Band Width:64Kbps Device Query Command:1-8, Menu Display:M, Return:Q Command: Note: the bandwidth configuration is not effective now User-board type 10 RS422 serial interface user card: User-Board 3: Type:10 RS422 Board Channel Number: 8 Set Mode:Hardware Signal:Exist Band Width:64Kbps Device Query Command: 1-8, Menu Display: M, Return: Q Command: Note: the bandwidth configuration is not effective now User-board type 11 magneto telephone card: Type:11 Magneto Board Channel Number: 8 Set Mode:Hardware

Signal:Exist Signal In:Original Signal Out:Original Signal Bit(D7:D0):A A A A A A A Device Query Command:1-8, Menu Display:M, Return:Q Command:

#### 10.4.8. User-Board information (EEPROM)

Device Set Query menu press number key 8 you can get the same information saved in EEPROM as User-Board information (RAM)

# 10.5. Cross Set Query menu:

In main menu press number key 2, there will be Cross Set Query menu:

1.Four E1 Cross Query(RAM)2.Four User Cross Query(RAM)3.Four E1 Cross Query(EEPROM)4.Four User Cross Query(EEPROM)

CROSS Query Command:1-4, Menu Display:M, Return:Q Command: Note: here you need to enter two commands (group number is required)

## 10.5.1. Four E1 Cross Query (RAM)

In Cross Set Query menu, press number key *1* and there will be the following information:

Input Group No.(1-4, Esc=Cancel):1

Enter group number 1, cross connection of the first E1 will be displayed:

First E1 Cross Set

Channel 1 2 3 4 5 6 7 8 0 0 5 2 5 3 5 4 5 5 5 6 5 7 5 8 cross 0 0 0 0 0 0 0 0 0 0 0 0 0 0 0 0 0 0 0 8 5 17 | 5 18 | 5 19 | 5 20 | 0 0 | 0 0 | 0 0 | 0 0 16 24 0 0 0 0 0 0 0 0 0 0 0 0 0 0 0 0 CROSS Query Command:1-4, Menu Display:M, Return:Q Command:

Note: in this table the address indicates the output data direction and the contents indicate the input data direction.

Data in each cell consists of two parts, the first part indicates cross group:

1: cross group 1 2: cross group 2 3: cross group 3 4: cross group 4

5: user E1 1 6: user E1 2 7: user E1 3 8: user E1 4 And the second part indicates the channel of cross group (the first part): 1-31, 0 0

indicates there is no cross connection.

Address indication: result of row number plus column number is the channel number. For example: (5 17), the address is 16+1=17 that is to say the data in this cell is the cross connection of the 17<sup>th</sup> channel of first E1 (cross group 1)

#### 10.5.2. Four User Cross Query (RAM)

In Cross Set Query menu, press number key 2 and there will be the following information:

Input Group No. (1-4, Esc=Cancel):

Enter group number 1, cross connection of the first E1 will be displayed:

```
First User Group Cross Set
```

| Chan  | nel |   | 1      | 2        | 3       | 4        | 5    | 5    | 6     | 7 | 8 |
|-------|-----|---|--------|----------|---------|----------|------|------|-------|---|---|
| cross | 0   | 0 | 0 1    | 2   1    | 3 1     | 4   1    | 5 1  | 6 1  | 7   1 | 8 |   |
|       | 8   | 0 | 0 0    | 0 0      | 0 0     | 0 0      | 0 0  | 0 0  | 0 0   | 0 |   |
|       | 16  | 1 | 17   1 | 18   1 1 | 9   1 2 | 0   1 21 | 1 22 | 1 23 | 1 24  |   |   |
|       | 24  | 0 | 0 0    | 0   0    | 0 0     | 0 0      | 0 0  | 0 0  | 0     |   |   |

CROSS Query Command:1-4, Menu Display:M, Return:Q Command:

Note: in this table the address indicates the output data direction and the contents indicate the input data direction. Data in each cell consists of two parts, the first part indicates cross group:

1: cross group 1 2: cross group 2 3: cross group 3 4: cross group 4 RC3000 does not support the cross connect from user E1 to user E1, so the input data direction of cross group 5-8 is meaningless. And the second part indicates the channel of cross group (the first part): 1-31, 0 0 indicates there is no cross connection.

Address indication: result of row number plus column number is the channel number. For example:  $(1 \ 18)$ , the address is 16+2=18 that is to say the data in this cell is the cross connection of the 18<sup>th</sup> channel of first user E1 (cross group 5)

## 10.5.3. Four E1 Cross Query (EEPROM)

In Cross Set Query menu, press number key 3 and there will be the following information:

```
Input Group No. (1-4, Esc=Cancel):
```

Enter group number 1, cross connection of the first E1 information saved in EEPROM will be displayed:

| First E1 | Cross | s Se | t (EEP              | ROM)     |         |       |     |       |       |   |   |
|----------|-------|------|---------------------|----------|---------|-------|-----|-------|-------|---|---|
| Chann    | el    |      | 1                   | 2        | 3       | 4     |     | 5     | 6     | 7 | 8 |
| cross    | 0     | 0    | 0   5               | 2   5    | 3   5   | 4   5 | 5 5 | 6   5 | 7   5 | 8 |   |
|          | 8     | 0    | 0 0                 | 0 0      | 0 0     | 0 0   | 0 0 | 0 0   | 0 0   | 0 |   |
|          | 16    | 5 1  | 17   5 <sup>-</sup> | 18   5 1 | 9   5 2 | 0   0 | 0 0 | 0 0   | 0 0   | 0 |   |
|          | 24    | 0    | 0 0                 | 0 0      | 0 0     | 0 0   | 0 0 | 0 0   | 0     |   |   |
|          | ~     | ~    |                     |          |         |       |     | _     | ~     |   |   |

CROSS Query Command:1-4, Menu Display:M, Return:Q Command:

Note: in this table the address indicates the output data direction and the contents indicate the input data direction.

| Data in each cell | consists of two parts, the f | irst part indicates c | ross group:                 |
|-------------------|------------------------------|-----------------------|-----------------------------|
| 1: cross group 1  | 2: cross group 2             | 3: cross group 3      | 4: cross group 4            |
| 5: user E1 1      | 6: user E1 2                 | 7: user E1 3          | 8: user E1 4                |
| And the second    | part indicates the channel   | el of cross group     | (the first part): 1-31, 0 0 |

indicates there is no cross connection.

Address indication: result of row number plus column number is the channel number. For example: (5 17), the address is 16+1=17 that is to say the data in this cell is the cross connection of the 17<sup>th</sup> channel of first E1 (cross group 1)

RC3000 has automatic user-board recognization and automatic channel configuration functions, and the information saved in EEPROM may be different from that of RAM (real information), so you can use this command to get the information saved in EEPROM.

## 10.5.4. Four User Cross Query (EEPROM)

In Cross Set Query menu, press number key *4* and there will be the following information:

#### Input Group No.(1-4, Ese=Cancel):

Enter group number 1, cross connection of the first user E1 information (cross group 5) saved in EEPROM will be displayed:

| First Us | ser Gr | oup | Cross               | Set (EB  | EPRON   | /)       |          |          |       |   |   |
|----------|--------|-----|---------------------|----------|---------|----------|----------|----------|-------|---|---|
| Cha      | nnel   |     | 1                   | 2        | 3       | 4        |          | 5        | 6     | 7 | 8 |
| cross    | 0      | 0   | 0 1                 | 2 1      | 3 1     | 4   1    | 5 1      | 6 1      | 7   1 | 8 |   |
|          | 8      | 0   | 0 0                 | 0 0      | 0 0     | 0 0      | 0 0      | 0 0      | 0 0   | 0 |   |
|          | 16     | 1   | 17   1 <sup>-</sup> | 18   1 1 | 9   1 2 | 0   1 2' | 1   1 22 | 2   1 23 | 1 24  |   |   |
|          | 24     | 0   | 0 0                 | 0 0      | 0 0     | 0 0      | 0 0      | 0 0      | 0     |   |   |

CROSS Query Command:1-4, Menu Display:M, Return:Q Command:

Note: in this table the address indicates the output data direction and the contents indicate the input data direction. Data in each cell consists of two parts, the first part indicates cross group:

1: cross group 12: cross group 23: cross group 34:cross group 4

RC3000 does not support the cross connect from user E1 to user E1, so the input data direction of cross group 5-8 is meaningless. And the second part indicates the channel of cross group (the first part): 1-31, 0 0 indicates there is no cross connection.

Address indication: result of row number plus column number is the channel number. RC3000 has automatic user-board recognization and automatic channel configuration functions, and the information saved in EEPROM may be different from that of RAM (real information), so you can use this command to get the information saved in EEPROM.

## 10.6. State Info Query

In main menu press number key 3 there will be state information query menu:

1.Receive State Query 2.Transmit State Query

State Query Command:1-2, Menu Display:M, Return:Q Command:

#### 10.6.1. Receive State Query

In state information query menu press number key 1 there will be the following information:

Input Group No.(1-4, Esc=Cancel):

Enter group number 1, there will receive signal status information:

| First G | roup Re | ceive Sta | ate |    |    |    |        |         |   |
|---------|---------|-----------|-----|----|----|----|--------|---------|---|
| Ch      | annel   | 1         | 2   | 3  | 4  | 5  | 6      | 7       | 8 |
| state   | 0       | 1         | 2   | 3  | 4  | 5  | 6   7  | '  8    |   |
|         | 8       | 9         | 10  | 11 | 12 | 13 | 14   1 | 5   16  |   |
|         | 16      | 17        | 18  | 19 | 20 | 21 | 22   2 | 23   24 |   |
|         | 24      | 25        | 26  | 27 | 28 | 29 | 30   3 | 31      |   |

State Query Command:1-2, Menu Display:M, Return:Q Command:

Note: the data in each cell is hex and refer to receive signal information of user board, through this command you can get the device work status.

#### 10.6.2. Transmit State Query

In state information query menu press number key 2 there will be the following information:输 Input Group No.(1-4, Esc=Cancel):1

Enter group number 1, there will transmit signal status information:

| Grou | ip Trar                      | ismit                                         | St                                                            | ate                                                                    |                                                                                                    |                                                                                                    |                                                                                                    |                                                                                                    |                                                                                                    |                                                                                                    |                                                                                                    |                                                                                                    |                                                                                                    |                                                                                                    |                                                                                                    |                                                                                                    |                                                                                                    |
|------|------------------------------|-----------------------------------------------|---------------------------------------------------------------|------------------------------------------------------------------------|----------------------------------------------------------------------------------------------------|----------------------------------------------------------------------------------------------------|----------------------------------------------------------------------------------------------------|----------------------------------------------------------------------------------------------------|----------------------------------------------------------------------------------------------------|----------------------------------------------------------------------------------------------------|----------------------------------------------------------------------------------------------------|----------------------------------------------------------------------------------------------------|----------------------------------------------------------------------------------------------------|----------------------------------------------------------------------------------------------------|----------------------------------------------------------------------------------------------------|----------------------------------------------------------------------------------------------------|----------------------------------------------------------------------------------------------------|
| ann  | el                           | 1                                             |                                                               | 2                                                                      |                                                                                                    | 3                                                                                                    |                                                                                                    | 4                                                                                                    |                                                                                                    |                                                                                                    | 5                                                                                                    |                                                                                                    | 6                                                                                                    |                                                                                                    | 7                                                                                                    |                                                                                                    | 8                                                                                                    |
| ite  | 0                            | 1                                             |                                                               | 2                                                                      |                                                                                                    | 3                                                                                                    | T                                                                                                    | 4                                                                                                    | I.                                                                                                    | 5                                                                                                    |                                                                                                    | 6                                                                                                    |                                                                                                    | 7                                                                                                    | L                                                                                                    | 8                                                                                                    |                                                                                                    |
|      | 8                            | 9                                             | L                                                             | 10                                                                     |                                                                                                    | 11                                                                                                    |                                                                                                    | 12                                                                                                    |                                                                                                    | 13                                                                                                    |                                                                                                    | 14                                                                                                    |                                                                                                    | 15                                                                                                    | T                                                                                                    | 16                                                                                                    |                                                                                                    |
| 1    | 6                            | 17                                            | I.                                                            | 18                                                                     |                                                                                                    | 19                                                                                                    |                                                                                                    | 20                                                                                                    |                                                                                                    | 21                                                                                                    |                                                                                                    | 22                                                                                                    |                                                                                                    | 23                                                                                                    |                                                                                                    | 24                                                                                                    |                                                                                                    |
| 2    | 4                            | 25                                            | I.                                                            | 26                                                                     | T                                                                                                    | 27                                                                                                    |                                                                                                    | 28                                                                                                    | T                                                                                                    | 29                                                                                                    |                                                                                                    | 30                                                                                                    |                                                                                                    | 31                                                                                                    |                                                                                                    |                                                                                                    |                                                                                                    |
|      | Grou<br>ann<br>ite<br>1<br>2 | Group Tran<br>annel<br>Ite 0<br>8<br>16<br>24 | Group Transmit<br>annel 1<br>Ite 0 1<br>8 9<br>16 17<br>24 25 | Group Transmit St<br>annel 1<br>Ite 0 1  <br>8 9  <br>16 17  <br>24 25 | Group Transmit State         annel       1       2         tte       0       1               2         8       9               10         16       17               18         24       25               26 | Group Transmit State         annel       1       2         ite       0       1       2                 8       9       10                 16       17       18                 24       25       26 | Group Transmit State         annel       1       2       3         ite       0       1       2       3         8       9       10       11         16       17       18       19         24       25       26       27 | Group Transmit State         annel       1       2       3         te       0       1       2       3       1         8       9       10       11       1         16       17       18       19       1         24       25       26       27       1 | Group Transmit State         annel       1       2       3       4         ite       0       1       2       3       4         8       9       10       11       12         16       17       18       19       20         24       25       26       27       28 | Group Transmit State         annel       1       2       3       4         te       0       1       2       3       4       1         8       9       10       11       12       1         16       17       18       19       20       1         24       25       26       27       28       1 | Group Transmit State         annel       1       2       3       4       5         te       0       1       2       3       4       5         8       9       10       11       12       13         16       17       18       19       20       21         24       25       26       27       28       29 | Group Transmit State         annel       1       2       3       4       5         te       0       1       2       3       4       5       1         8       9       10       11       12       13       1         16       17       18       19       20       21       1         24       25       26       27       28       29       1 | Group Transmit State         annel       1       2       3       4       5         te       0       1       2       3       4       5       6         8       9       10       11       12       13       14         16       17       18       19       20       21       22         24       25       26       27       28       29       30 | Group Transmit State         annel       1       2       3       4       5       6         te       0       1       2       3       4       5       6                 8       9       10       11       12       13       14                 16       17       18       19       20       21       22                 24       25       26       27       28       29               30 | Group Transmit State         annel       1       2       3       4       5       6         te       0       1       2       3       4       5       6       7         8       9       10       11       12       13       14       15         16       17       18       19       20       21       22       23         24       25       26       27       28       29       30       31 | Group Transmit State         annel       1       2       3       4       5       6       7         te       0       1       2       3       4       5       6       7       1         8       9       10       11       12       13       14       15       1         16       17       18       19       20       21       22       23       1         24       25       26       27       28       29       30       31 | Group Transmit State         annel       1       2       3       4       5       6       7         te       0       1       2       3       4       5       6       7       8         8       9       10       11       12       13       14       15       16         16       17       18       19       20       21       22       23       24         24       25       26       27       28       29       30       31 |

State Query Command:1-2, Menu Display:M, Return:Q Command:

Note: the data in each cell is hex and refer to transmit signal information of user board, through this command you can get the device work status.

## 10.7. Alarm Query menu

In main menu press number key 4, there will be alarm query menu:

1.Device Alarm 2.System Alarm Alarm Query Command:1-2, Menu Display:M, Return:Q Command:

#### 10.7.1. Device Alarm

In alarm query menu press number key 1 there will be present device alarm information:

Device Alarm:

1E1 Alarm: LOMF, CRC

#### 2E1 Alarm:No Alarm

Alarm Query Command:1-2, Menu Display:M, Return:Q Command:

Note: E1 interface alarms include: LOS, AIS, LOF, RAL, LOMF, CRC and CRC LOMF Optical interface alarms include: Optical LOS, Frame LOF, E-3 ERROR and E-6 ERROR

Alarms include: E1 interface alarms and line-board alarms. There are E1 interface alarms only when that E1 interface is used, so are line-board alarms.

#### 10.7.2. System Alarm

In alarm query menu press number key 1 there will be system alarm information:

System Alarm: EEPROM Block: Main:Correct(T T T) E1 Block:Correct(T T T) 2M Block:Correct(T T T) Version:Correct(T T T) User Board Com: 1:Success 3:Success Line Board Com: Fail Temp Sensor: Normal 30 Fans: Normal

Alarm Query Command:1-2, Menu Display:M, Return:Q Command::

## 10.8. Set menu

In main menu press number key 5 and there will be set menu:

1.System Set 2.Cross Set Set Command:1-2, Menu Display:M, Return:Q Command:

## 10.9. System Set menu

In set menu press number key 1 there will be system set menu:

1.ID Set
2.Baud Rate Set
3.Line Board Set
4.E1 Set
5.Clock Set
6.Net Topology Set
7.Alarm Sound Set
8.User Board Set
9.DCD and RTS of V35V24 Board with Alarm Set

System Set Command:1-9, Menu Display:M, Return:Q Command:

#### 10.9.1. ID set

In system set menu press number key 1 to configure device ID:

DeviceID=2

Input Device ID(0-255):

The first row is device present ID and the second row is for user configuring a new ID. If you do not input number but press ENTER key, the old ID will be effective. And if you input a number and then press ENTER key, this number will be the device ID. The range of device ID is 0-255 and 0 indicates to clear the ID, the invalid number will be ignored. BackSpace key is available to change the input.

## 10.9.2. Baud Rate Set

In system set menu press number key 1 to configure Baud Rate:

Baud Rate=2(2400bps)

Baud Rate(1:300,2:2400,3:4800,4:9600):

The first row is device present Baud Rate and the second row is for user configuring a new Baud rate.

If you do not input number but press ENTER key, the old Rate will still be effective. And if you input a number and then press ENTER key, this configuration will be effective.

The range of Baud Rate is 0-4 and 0 indicates to clear the Baud Rate, the invalid number will be ignored. BackSpace key is available to change the input.

## 10.9.3. Line-Board set

In system set menu press number key 1 to configure Line-Board, and at present there are three ways to configure Line-Board:

a. Without CPU the prompt will be:

The line board is 2E1 Board, it can't be set.

System Set Command:1-9, Menu Display:M, Return:Q Command:

b. With optical line-board, the menu will be:

1.Alarm Mask Set

2.Loopback Set

3.ALS Set

4.Ether Net Port Set

5.Ether Net Port Work Set

6.Transmit Band Width Set

7.Receive Band Width Set

8.Reset Ether Net

**Optical Board** 

Set Command:1-8, Menu Display:M, Return:Q Command:

Note: the explanation of each command is available in **10.9 Line Board Set menu** 

#### 10.9.4. E1 set

In system set menu press number key 4 to configure E1 interface and the menu will be:

1.Use Set 2.Mode Set 3.Mask Set 4.CRC Set

E1 Set Command:1-4, Menu Display:M, Return:Q Command:

The explanation of each command is available in 8.10 E1 set

#### 10.9.5. E1 Clock Set

In system set menu press number key 5 to configure E1 clock:

#### Using Clock:Main Clock

In this status use  $\rightarrow$  key to change the configuration; ENTER and E keys all indicate confirm the operation and press ESC key to cancel.

Clock modes:

Main clock Recovered clock (1 E1) Recovered clock (2 E1) Recovered clock (3 E1) Recovered clock (4 E1)

Press ↓to configure the way to adapt clock:

#### To Adapt Clock:Auto

There are two ways to adapt clock: Auto & Manual

In Auto Adapt Clock mode RC3000 will set a steady clock mode according to E1 using status and board information.

When there are alarms, system will judge whether to change the clock mode, if necessary RC3000 will find a valid clock to synchronous.

In any status, press ENTER to confirm configuration (or press ENTER until the configuration finished), press E key to finish configuration, and ESC to cancel configuration.

#### 10.9.6. Net Topology Set

In system set menu press number key 6 to configure network management channel:

#### Using Time Slot:0 Time Slot

In this statu use  $\rightarrow$  key to change the configured value; use  $\downarrow\uparrow$ to change items (using time slot & net topology); Press ENTER to configuration, press E key to finish configuration, and ESC to cancel configuration.

Using time slots are: 0 time slot & 1 time slot

Network management topologies are: Single E1 Direction, Double E1 Direction, Three E1 Direction and Four E1 Direction.

RC3000 has an assistant network management channel, with DIP -switches on front

panel, all RC3000 devices can be managed. To realize whole network management the following rules must be obeyed:

If time slot 0 is network management channel, the maximum rate of serial data is 2400bps, otherwise there will be error codes.

If time slot 1 is network management channel, the serial data rate can be up to 9600bps and time slot 1 cannot be cross connected, otherwise RC3000 will work abnormally. Time slot is recommended.

Network management topology rule is the number of network management channels decides the number of E1 direction as follows:

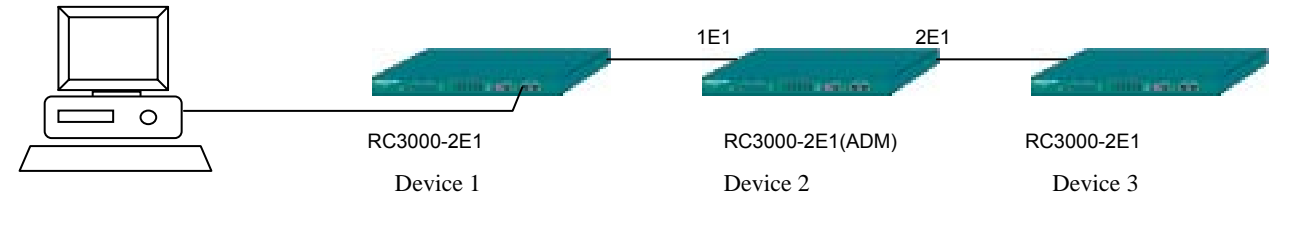

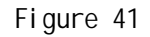

Three RC3000 devices make up this network and a PC can manage them all when connected to LINK UP interface of the first RC3000.

Device 1: Set the second bit of DIP-switches ON, and others OFF; use one E1, time slot 0 and single E1 direction.

Device 2: Set all DIP-switches OFF; use two E1s, time slot 0 and double E1 direction. Device 3: Set all DIP-switches OFF; use one E1, time slot 0 and single E1 direction.

If connect two RC3000 devices through two E1, the number of used E1 will not be same as that of network management topology E1 directions. See in following figure:

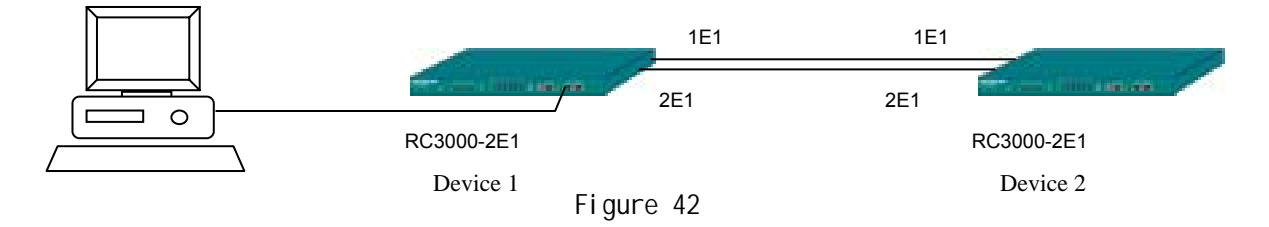

In this topology device 1 and 2 are connected through 2 E1 (4 E1 if it is optical interface), but the network management topology must be configured as follows:

Device 1: Set the second bit of DIP-switches ON, and others OFF; use two E1, time slot 0 and single E1 direction.

Device 2: Set the second bit of DIP-switches ON, and others OFF; use two E1, time slot 0 and single E1 direction.

If either of these two devices' network management topology is configured as double E1 direction, the remote device cannot be managed.

When use three RC3000 devices to make up a ring, the number of used E1 will not be same as that of network management topology E1 directions. See in following figure:

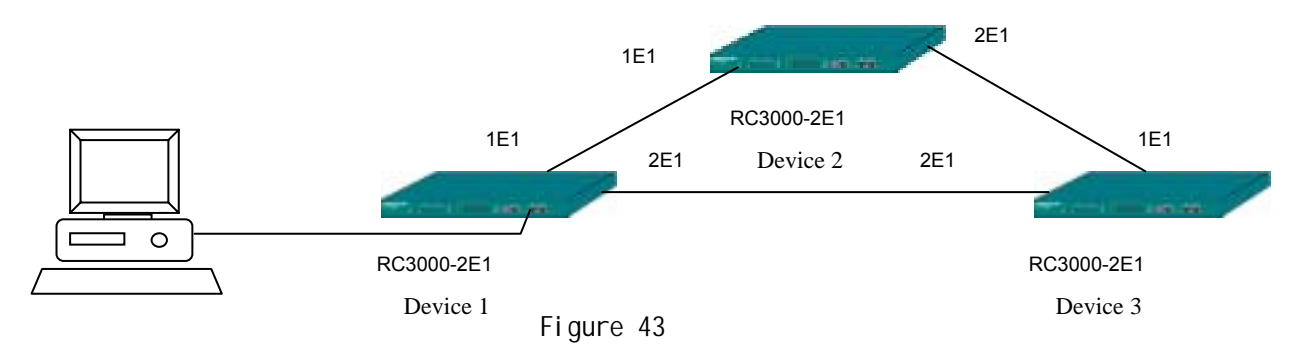

In this topology, the configuration of each device is as follows;

Device 1: Set the second bit of DIP-switches ON, and others OFF; use two E1, time slot 0 and single E1 direction.

Device 2: Set all DIP-switches OFF; use two E1s, time slot 0 and double E1 direction. Device 3: Set all DIP-switches OFF; use two E1s, time slot 0 and single E1 direction. If your configuration of any of the three devices is not same as above, there will be device that cannot be managed. (Attention: 0nly device 2 is configured as double E1 direction).

Figure 44

Here is a more complex topology:

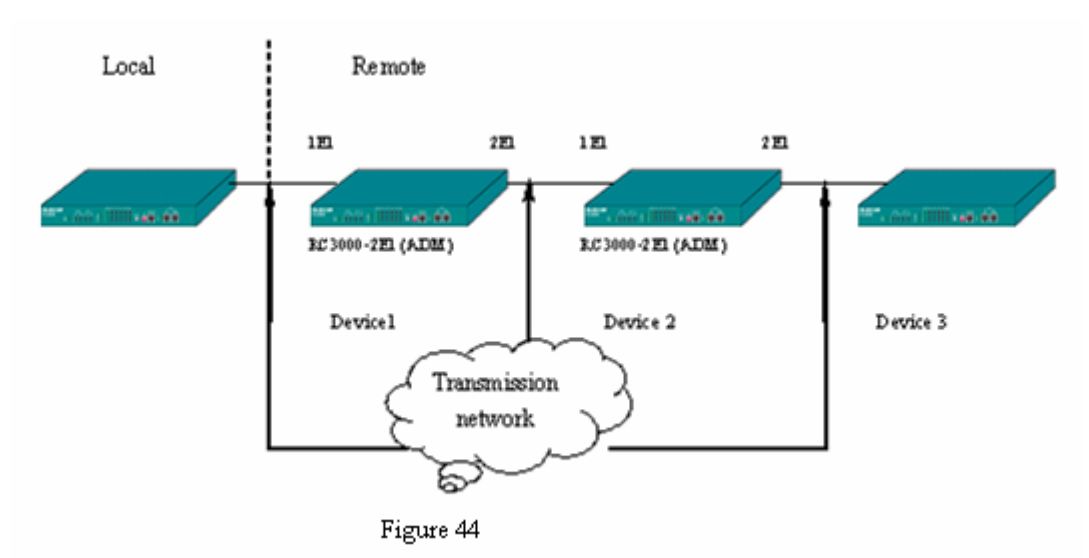

In this topology connect RS232 serial interface of PC with LINK UP interface of device 1, device 1 and device 2, device 2 and device 3, device 3 and device 4, device 4 and device 5 are connected through E1 cable, and connect LINK DOWN interface of device 2 with LINK UP interface of device 4 to realize remote network management connection. The configuration of each device is as follows:

Device 1: Set the second bit of DIP-switches ON, and others OFF; use one E1, time slot 0 and single E1 direction.

Device 2: Set all DIP-switches OFF; use two E1s, time slot 0 and double E1 direction.

Device 3: Set all DIP-switches OFF; use one E1, time slot 0 and single E1 direction.

Device 4: Set the second bit of DIP-switches ON, and others OFF; use one E1, time slot

0 and single E1 direction.

Device 5: Set all DIP-switches OFF; use one E1, time slot 0 and single E1 direction. To avoid error the above configuration is recommended.

#### 10.9.7. Alarm Sound Set

In system menu press number key 7 to configure the alarm sound:

#### Alarm Sound Output: Disable

In this status, press ENTER to confirm configuration (or press ENTER until the configuration finished), press E key to finish configuration, and ESC to cancel configuration.

By default the alarm sound output is ENABLE, when disable the sound there will not be alarm sound.

#### 10.9.8. User Board Set

In system menu press number key 8 to configure the user-board:

Input User Board No.(1-3, Esc=Cancel):

If the relative user-board does not exist, there will be the following information:

The First board is not exist.

System Set Command:1-9, Menu Display:M, Return:Q Command:

If the user-board exists, then you can configure.

When user-board types are: 1 (FXS user voice card), 2 (FXO voice relay card), 3 (FXS & FXO hybrid card), 4 (EM2 audio relay card), 5 (EM4 audio relay card), and 11 (magneto telephone care) the set menu will be:

Input Signal
 Output Signal
 Signal Bit

User-Board1(FXS Board) Set Command:1-3, Menu Display:M, Return:Q Command:

Note: the command explanation is available in **8.11 User Board Set (with signal)** menu.

When the user-board types are: 6 (V35 user-board), 7 (V24 user-board) the menu will be:

#### 1.Sub-Board Slot Number

- 2.Receive Datat Phase
- 3. Transmit Data Phase
- 4.Channel Select
- 5.Loopback Set
- 6.Error Code Test
- 7.Auto to Adjust Phase for Transmit
- 8. To Adjust Receive Phase

User-Board2(V35 User Board) Set Command:1-8, Menu Display:M, Return:Q Command:

Note: the command explanation is available in **8.12 V35 User Board Set menu**. When the user-board type is 8 (Ethernet data user-board), the menu will be:

1.Sub-Board Slot Number
 2.Channel Select
 3.Buffer Size Set
 4.Default Port Mode
 5.Reaet Ether Net Port

User-Board3(Ether Net Board) Set Command:1-5, Menu Display:M, Return:Q Command:

Note: the command explanation is available in 8.13 Ethernet user-board set menu.

When the user-board type is 9 ( RS232 data user-board ) , 10 ( RS422 data user-board ) ,the menu will be:

1.Channel Band Width Set User-Board3(RS232 Board) Set Command:1-1, Menu Display:M, Return:Q Command:

Note: the command explanation is available in **8.14 RS232 and RS422 user-board set menu.** 

## 10.9.9. DCD and RTS of V35V24 Board with Alarm Set

In System Set menu press number key 9 to configure the alarm correlation of DCD & RTS:

#### With Alarm Set: Disable

In this status use  $\rightarrow$  key to change the configured value; Press ENTER to confirm configuration, press E key to finish configuration, and ESC to cancel configuration. When disable alarm correlation function, if the output status of DCD & CTS is normal the V35 board will transmit data and remote DTE device does not need to reset all the time; when enable alarm correlation function, if there are alarms of LOS, LOF and AIS, status of DCD will be unready and if there is RAL alarm status of CTS will be unready.

## 10.10. Line Board Set menu

This section we will explain how to configure RC3000-OPT line-board and you must first enter the Line Board Set menu.

#### 10.10.1. Alarm Mask Set

In optical line-board set menu press number key 1 to configure optical alarm mask:

**Optical Alarm Mask Set:** 

Local Optical Loss:(Enable)

In this statu use  $\rightarrow$  key to disable or enable alarm mask; use  $\downarrow\uparrow$ to change items (alarms); Press ENTER to confirm configuration, press E key to finish configuration, and ESC to cancel configuration.

The alarms are:

Local Optical Loss;Local LOF; Local E-3 ERR; Local E-6 ERR; Remote Optical Loss; Remote LOF; Remote E-3 ERR; Remote E-6 ERR

## 10.10.2. Loopback Set

In optical line-board set menu press number key 2 to configure loopback of optical line:

Optical Loopback Set:

Loopback Direction:Remote

In this statu use  $\rightarrow$  key to change configured value; use  $\downarrow\uparrow$ to change configuration items; Press ENTER to confirm configuration, press E key to finish configuration, and ESC to cancel configuration.

The configuration items are:

Loopback Direction; 1E1 Loopback; 2E1 Loopback; 3E1 Loopback; 4E1 Loopback

## 10.10.3. ALS Set

In optical line-board set menu press number key 3 to configure ALS function (the precondition is optical module has this function):

#### ALS function: Enable

In this statu use  $\rightarrow$  key to change configured value (enable or disable); Press ENTER to confirm configuration, press E key to finish configuration, and ESC to cancel configuration.

If the optical module does not have this function there will be prompt:

Optical Model hasn't ALS function, Can't be set. Optical Board Set Command:1-8, Menu Display:M, Return:Q Command:

## 10.10.4. Ether Net Port Set

In optical line-board set menu press number key 4 to configure Ethernet interface:

#### Ether Net Port:Open

In this statu use  $\rightarrow$  key to change configured value (open or close); Press ENTER to confirm configuration, press E key to finish configuration, and ESC to cancel configuration.

#### 10.10.5. Ether Net Port Work Set

In optical line-board set menu press number key 5 to configure Ethernet interface work status:

Ether Net Work State Set: Auto Mode:Enable

In this statu use  $\rightarrow$  key to change configured value (enable or disable); use  $\downarrow\uparrow$ to change configuration items; Press ENTER to confirm configuration, press E key to finish configuration, and ESC to cancel configuration.

The configuration items are: Auto Mode: Enable/Disable

Port Mode: Full Duplex/Half Duplex Port Speed: 100M/10M AUTO\_MDI/MDIX: Enable/Disable

#### 10.10.6. Transmit Band Width Set

In optical line-board set menu press number key 6 to configure Ethernet interface Tx Band Width:

Transmit Band Width: 4095 x 32Kbps Set (0-4095):

The first row is present configuration value and the second row is for your configuration. If you do not set bandwidth value in the second row and just press ENTER, the old configuration will be reserved. If you set the bandwidth value (the entering can only be number and within the range of 0-4095) and press ENTER, the new configuration will be effective. BackSpace key is available to modify the input value.

## 10.10.7. Receive Band Width Set

In optical line-board set menu press number key 7 configure Ethernet interface Rx Bandwidth:

Receive Band Width:4095 x 32Kbps Set(0-4095):

The first row is present configuration value and the second row is for your configuration. If you do not set bandwidth value in the second row and just press ENTER, the old configuration will be reserved. If you set the bandwidth value (the entering can only be number and within the range of 0-4095) and press ENTER, the new configuration will be effective. BackSpace key is available to modify the input value.

#### 10.10.8. Reset Ether Net

In optical line-board set menu press number key 8 to reset the Ethernet interface: To run this command will reset ether net port.

71
#### Run this command (Y/N):

Press Y key to confirm the operation and press N key to return, others keys are invalid.

# 10.11. E1 Set

This section will explain the command in E1 Set menu.

## 10.11.1. Use Set

In E1 Set menu press number key 1 to configure the E1 use status:

First E1: Using

In this statu use  $\rightarrow$  key to change configured value; use  $\downarrow\uparrow$ to change configuration items; Press ENTER to confirm configuration, press E key to finish configuration, and ESC to cancel configuration.

Configuration items are: First E1; Second E1; Third E1 and Fourth E1.

## 10.11.2. Mode Set

In E1 Set menu press number key 2 to configure the E1 frame structure:

#### First E1 Mode: PCM30

In this statu use  $\rightarrow$  key to change E1 frame format: PCM30 or PCM31; use  $\downarrow\uparrow$ to change configuration items; Press ENTER to confirm configuration, press E key to finish configuration, and ESC to cancel configuration.

Configuration items are: First E1 Mode, Second E1 Mode, Third E1 Mode and Fourth E1 Mode

## 10.11.3. Mask Set

In E1 Set menu press number key 3 to configure alarm mask:

#### First E1:(Enable)

In this statu use  $\rightarrow$  key to change E1 alarm mask (enable or mask); use  $\downarrow\uparrow$ to change configuration items; Press ENTER to confirm configuration, press E key to finish configuration, and ESC to cancel configuration.

Configuration items are: First E1; First E1 LOS; First E1 AIS; First E1 LOF

First E1 RAL; First E1 LOMF; First E1 CRC LOMF First E1 CRC Alarm Second E1; Second E1 LOS; Second E1 AIS; Second E1 LOF Second E1 RAL; Second E1 LOMF; Second E1 CRC LOMF Second E1 CRC Alarm Third E1; Third E1 LOS; Third E1 AIS; Third E1 LOF Third E1 RAL; Third E1 LOMF; Third E1 CRC LOMF Third E1 CRC Alarm

## Fourth E1; Fourth E1 LOS; Fourth E1 AIS; Fourth E1 LOF Fourth E1 RAL; Fourth E1 LOMF; Fourth E1 CRC LOMF Fourth E1 CRC Alarm

Note: if the line-board is 2E1 line-board only 2 E1 can be configured.

## 10.11.4. CRC Set

In E1 Set menu press number key 4 to configure CRC check function:

CRC Set: Enable

In this statu use  $\rightarrow$  key to change the configured value: Enable or disable; Press ENTER to configuration, press E key to finish configuration, and ESC to cancel configuration.

# 10.12. User Board Set (with signal) menu

This section will explain the command of User Board Set (with signal configurarion) menu, including: FXS user voice card RC3000-SUB-DS, FXO voice relay card RC3000-SUB-DO, FXS & FXO hybrid user board RC3000-SUB-DSO, E&M2 audio relay card RC3000-SUB-DM2, E&M4 audio reley card RC3000-SUB-DM4 and magneto telephone card RC3000-SUB-DMT.

# 10.12.1. Input Signal

In user board set menu press number key 1 to configure Rx signal:

## User Board Signal In:Original

In this statu use  $\rightarrow$  key to change the configured value: Original or Anti; Press ENTER to confirm configuration, press E key to finish configuration, and ESC to cancel configuration.

Note: the Original indicates the default signal mode of RC3000, Anti indicates the reverse mode of RC3000 default signal mode. Default signal mode of RC3000 is: high-voltage ring and pickup.

# 10.12.2. Output Signal

In user board set menu press number key 2 to configure Tx signal mode:

## User Board Signal Out:Original

In this statu use  $\rightarrow$  key to change the configured value: Original or Anti; Press ENTER to confirm configuration, press E key to finish configuration, and ESC to cancel configuration.

## 10.12.3. Signal Bit

In user board set menu press number key 3 to configure the signal bit:

First Channel Signal Bit:A

In this status use  $\rightarrow$  key to change signal bit; use  $\downarrow\uparrow$ to change configuration items; Press ENTER to configuration, press E key to finish configuration, and ESC to cancel configuration.

Configuration items are: First Channel Signal Bit; Second Channel Signal Bit; Third Channel Signal Bit...Last Channel Signal Bit;

# 10.13. V35 User Board Set menu

This section explains hwo to configure V35 user board.

## 10.13.1. Sub-Board Slot Number

In V35 user board set menu press number key 1 to configure the occupied channel number:

User Board Slot Number=8(Can Set)

Input Slot Number (0-31):

The first row displays present configuration value and the second row is for your new configuration.

If you do not set occupied channel number in the second row and just press ENTER, the old configuration will be reserved. If you set the occupied channel number (the entering can only be number and within the range of 0-31) and press ENTER, the new configuration will be effective. BackSpace key is available to modify.

RC3000-SUB-DV35 is a data card with V35 interface and the channel number is configurable, the rules are as follow:

a. V35 user-board can transmit data in two ways: use main cross group & use single cross group. The first user E1 is a main cross group and channels of this cross group will be distributed to user boards. Other user E1s are single cross group for different slots: **1 MCU version is REV1.2 and versions below this**: user card in first slot will occupy cross group 6 (user E1 2) and user card in second slot will occupy cross group 8 (user E1 4), user card in the third slot cannot have single cross group. **2 MCU versions are advanced than REV1.2:** cross group 6, 7 and 8 (user E1 2, 3 and 4) are single cross group for user card in slot 1, 2 and 3.

b. The number of occupied channels for V35 user board is limited. Limitation for single cross group: Channel number range is 0-31, 0 indicates nonuse; the startup channel is channel 1 and there will not be channel occupation

collision alarms. And limitation for main cross group (user E1 1) is: when V35 user-board uses main cross group to transfer data the number of channels will not same for different slots. Channel number range for first slot is 0-31, 0 indicates that shutdown the transmission, and the startup channel is channel 1. If other slots have already occupied the channels of main cross group there will alarms. Channel number range for second slot is 0-23, 0 indicates that shutdown the transmission, and the startup channel 9. If other slots have already occupied the channels of main cross group there will alarms. Channel number range for main cross group there will alarms. Channel number range for the slots is 0-15, 0 indicates that shutdown the transmission of this user card, and the startup channel is channel is channel is channel 17.

## 10.13.2. Receive Data Phase

In V35 user board set menu press number key 2 to configure Rx data phase:

#### Receive Data Phase: Positive

In this status use  $\rightarrow$  key to change the configured value: Positive or Negative; Press ENTER to configuration, press E key to finish configuration, and ESC to cancel configuration.

Note: the Positive indicates the default output data phase of V35, Negative indicates the reverse value of default data phase.

# 10.13.3. Transmit Data Phase

In V35 user board set menu press number key 3 to confugre Tx data phase:

## Transmit Data Phase: Positive

In this status use  $\rightarrow$  key to change the configured value: Positive or Negative; Press ENTER to configuration, press E key to finish configuration, and ESC to cancel configuration.

# 10.13.4. Channel Select

In V35 user board set menu press number key 4 to select data channel:

# Data Channel Select: Main Channel

In this status use  $\rightarrow$  key to change the configured value: Main channel or Single channel; Press ENTER to confirm configuration, press E key to finish configuration, and ESC to cancel configuration.

## 10.13.5. Loopback Set

In V35 user board set menu press number key 5 to configure loopback status of V35 user board:

Local Loopback Set:No Loopback

In this status use  $\rightarrow$  key to change loopback status; use  $\downarrow\uparrow$ to change configuration items; Press ENTER to confirm configuration, press E key to finish configuration, and ESC to cancel configuration.

Configuration items are: Local Loopback & Remote Loopback.

Note: Local loopback indicates the data loopback from V35 to V35 and Remote Loopback indicates the data loopback from V35 to E1.

## 10.13.6. Error Code Test

In V35 user board set menu press number key 6 to configure Error code test

#### Error Code Test: Disable

In this status use  $\rightarrow$  key to change the configured value: Disable or Enable; Press ENTER to configuration, press E key to finish configuration, and ESC to cancel configuration.

Note: when you start error code test, V35 user board will transmit error code periodically, and its Rx will test the Rx data. If the Rx error code is same with that of Tx, error code test indicator light (PAT\_OK) will ON, otherwise the light will flicking or OFF.

## 10.13.7. Auto to Adjust Phase for Transmit

In V35 user board set menu press number key 7 to configure the Tx data Phase Auto Adjust function:

Auto to Adjust Phase for Transmit: Enable

In this status use  $\rightarrow$  key to change the configured value: Disable or Enable; Press ENTER to configuration, press E key to finish configuration, and ESC to cancel configuration.

Note: V35 user-board can adjust the phase of Tx data automatically.

## 10.13.8. To Adjust Receive Phase

In V35 user board set menu press number key 8 to configure the Rx data phase adjust function:

#### To Adjust Receive Phase:Disable

In this status use  $\rightarrow$  key to change the configured value: Disable or Enable; Press ENTER to configuration, press E key to finish configuration, and ESC to cancel configuration.

Note: V35 user-board can adjust Rx data with a 0-degree shift, 90-degree shift and

180-degree shift. Disable this function and set the Rx data phase positive: the Rx data phase will be 0 degree; disable this function and set the Rx data phase negative: the Rx data phase will be 180 degree; enable this function and set the Rx data phase positive: the Rx data phase will be 90 degree.

# 10.14. Ethernet user-board set menu

This section will explain how to configure Ethernet data user-board.

# 10.14.1. Sub-Board Slot Number

In Ethernet user-board set menu press number key 1 to configure the number of occupied channels:

User Board Slot Number=8(Can Set)

Input Slot Number(0-31):

The first row displays present configuration value and the second row is for your new configuration.

If you do not set occupied channel number in the second row and just press ENTER, the old configuration will be reserved. If you set the occupied channel number (the entering must within the range of 0-31) and press ENTER, the new configuration will be effective. BackSpace key is available to modify.

The rule of configuring channels is the same as that of V35, please refer to the relative section of V35 user-board set.

# 10.14.2. Channel Select

In Ethernet user board set menu press number key 2 to select data channel:

## Data Channel Select: Main Channel

In this status use  $\rightarrow$  key to change the configured value: Main channel or Single channel; Press ENTER to confirm configuration, press E key to finish configuration, and ESC to cancel configuration.

# 10.14.3. Buffer Size Set

In Ethernet user board set menu press number key 3 to set the buffer size:

## Buffer Size Set:>256Kbps

In this status use  $\rightarrow$  key to change the configured value: >=2Mbps, >1Mbps, >512Kbps, >256Kbps; Press ENTER to confirm configuration, press E key to finish configuration, and ESC to cancel configuration.

## 10.14.4. Default Port Mode

In Ethernet user board set menu press number key 4 to set the default port mode:

Default Port Model:Half Duplex

In this status use  $\rightarrow$  key to change the configured value: Full duplex of Half duplex; Press ENTER to confirm configuration, press E key to finish configuration, and ESC to cancel configuration.

Note: default port mode refers to the mode when Ethernet electric interface is LINK DOWN, and when Ethernet electric interface is LINK UP it is in auto negotiation mode.

## 10.14.5. Reset Ether Net Port

In Ethernet user board set menu press number key 5 to reset the Ethernet electric interface and there will be the confirm prompt:

To run this command will reset ether net port.

Run this command (Y/N):

In this status press Y to reset the board and press N to cancel the operation. Other enterings are invalid.

# 10.15. RS232 and RS422 user-board set menu

This section will explain the commands of RS232 & RS422 user-board menu:

## 10.15.1. Channel Band Width Set

In user board set menu press number key 1to configure channel band width::

#### Channel Band Width:64Kbps

In this status use  $\rightarrow$  key to change the configured value: 64Kbps, 128Kbps, 256Kbps and 512Kbps; Press ENTER to confirm configuration, press E key to finish configuration, and ESC to cancel configuration.

Note: bandwidth set of RS232 & RS422 has not been fully realized now, and this function is reserved.

# 10.16. Cross Set menu

In set menu press number key 2 there will be Cross Set menu:

1.Cross Set

2.Create Group Cross

3.Delete Group Cross

Cross Set Command:1-3, Menu Display:M, Return:Q Command:

## 10.16.1. Cross Set

In cross set menu press number key 1 to configure the cross connect:

Input Group Number (1-8):

First input the cross group number:

#### First Channel:

There are two parts of configured data for each channel: a group number and a channel number (there must be space between the two numbers) such as: 1 1, 0 0 indicates deleting the cross connection of this channel. Press ENTER for the configuration of the next channel (for unfinished entering you cannot start to configure the next channel and the invalid data will be discarded).

#### Second Channel:

Press ENTER to confirm configuration (or skip that channel's configuration and the old value will be reserved), press E key to finish configuration, and ESC to cancel configuration.

## 10.16.2. Create Group Cross

In cross set menu press number key 2 to create group cross:

#### Group No. for Time Slot Out:

The entering must be a number from 1 to 8, press ENTER to confirm and start the configuration of next item. The system will check the entered number, if invalid it will be discard; if valid there will be next item configuration.

#### Time Slot Start No. for Time Slot Out:

The entering must be a number from 1 to 31, press ENTER to confirm and start the configuration of next item. The system will check the entered number; if invalid it will be discard; if valid there will be next item configuration.

#### Group No. for Time Slot In:

The entering must be a number from 1 to 8, press ENTER to confirm and start the configuration of next item. The system will check the entered number; if invalid it will be discard; if valid there will be next item configuration.

#### Time Slot Start No. for Time Slot In:

The entering must be a number from 1 to 31, press ENTER to confirm and start the configuration of next item. The system will check the entered number; if invalid it will be discard; if valid there will be next item configuration.

#### Time Slot Number for Create Cross:

The entering must be a number from 1 to 31, press ENTER to confirm and start the configuration of next item. The system will check the entered number; if invalid it will be discard; if valid there will be next item configuration.

#### Create Mode:Uni-direction

In this statu use  $\rightarrow$  to change the configured value: Uni-direction & Bi-direction, press ENTER to confirm and start the configuration of next item.

#### Deal Mode for Old Relation Data:Retain

In this statu use  $\rightarrow$  to change the configured value: Retain & Clear, press ENTER to confirm.

In the configuration process press ESC to exist and the above configurations will be invalid.

(There are seven steps of this configuration: Group No. for Time Slot Out, Time Slot Start No. for Time Slot Out, Group No. for Time Slot In, Time Slot Start No. for Time Slot In, Time Slot Number for Create Cross, Create Mode:Bi-direction, Deal Mode for Old Relation Data)

Users can use these commands when set a continuous cross connect, for example the next cross connect is required:

Bi-direction cross connect the 1-5 channel of cross group 1 with 9-13 channels of cross group 5 (first user E1) and clear the old configurations, you can use these commands as:

Group No. for Time Slot Out:1 Time Slot Start No. for Time Slot Out:1 Group No. for Time Slot In:5 Time Slot Start No. for Time Slot In:9 Time Slot Number for Create Cross:5 Create Mode:Bi-direction Deal Mode for Old Relation Data:Clear

Then the required cross connect will be set.

## 10.16.3. Delete Group Cross

In cross set menu press number key 3 to delete group cross:

#### Group No. for Delete Cross:

The entering must be a number from 1 to 8, press ENTER to confirm and start the configuration of next item. The system will check the entered number, if invalid it will be discard; if valid there will be next item configuration.

Time Slot Start No. for Delete Cross:

The entering must be a number from 1 to 31, press ENTER to confirm and start the configuration of next item. The system will check the entered number; if invalid it will be discard; if valid there will be next item configuration.

#### Time Slot Number for Delete Cross:

The entering must be a number from 1 to 31, press ENTER to confirm and start the configuration of next item. The system will check the entered number; if invalid it will be discard; if valid there will be next item configuration.

#### Delete Relation:Retain

In this statu use  $\rightarrow$  to change the configured value: Retain & Clear, press ENTER to confirm, and the relative cross connect will be deleted.

(There are four steps of this configuration:, Group No. for Delete Cross, Time Slot Start No. for Delete Cross, Time Slot Number for Delete Cross, and Delete Releation: delete this group or delete both this group and the retain group.)

Users can use these commands when delete a continuous cross connect, for example the next cross connect is required:

Delete cross connect of cross group 1 1-5 channels and its correlation configuration:

Group No. for Delete Cross:1 Time Slot Start No. for Delete Cross:1 Time Slot Number for Delete Cross:5 Delete Releation:Clear

Then cross connect of cross group 1 1-5 channels and its correlation configuration will be deleted.

# 10.17. Operate menu

In main menu press number key 6 there will be Operate menu:

1.System Reset 2.Mute 3.Clear All Set 4.Clear Cross Set 5.Save Set Info 6.Make Default Set 7.Clear Reset and Board-Change Flag 8.Test Watchdog 9.Test EEPROM Operate Command:1-9, Menu Display:M, Return:Q Command:

## 10.17.1. System Reset

In operate menu press number key 1 to reset the system: Run this command,the device will restart and need reinput password for enter console operating. Run this command(Y/N): Press Y to reset (system will be repowered on) and N to cancel.

## 10.17.2. Mute

In operate menu press number key 2 to mute alarm sound once and there will not be any prompt.

## 10.17.3. Clear All Set

In operate menu press number key 3 to clear all configurations:

Run this command, the device will format all data. System

will be initialized.

#### Run this command (Y/N):

Press Y to start initialization and N to cancel.

Note: system initialization will set all configurations in 0 status, and parts restore to factory default value. All cross set will be cleared.

## 10.17.4. Clear Cross Set

In operate menu press number key 4 to clear cross set:

Run this command,the device will format all cross data. All data will be nil. Run this command(Y/N):

Press Y to start initializing all cross connect and N to cancel.

## 10.17.5. Save Set Info

In operate menu press number key 5 to save all information in RAM to EEPROM.

#### 10.17.6. Make Default Set

In operate menu press number key 6 to restore factory default value:

Run this command, the device will be first state from manufactory.

All saving data will be losed. The device will restart.

Run this command(Y/N):

All information in EEPROM will be invalid if you press Y key, and press N key will exist. By default, except hardware version there is no information in EEPROM. So restore to factory default value is same as delete all saved information.

## 10.17.7. Clear Reset and Board-Change Flag

In operate menu press number key 7 to clear flag information of resetting device and changing the board. And there is no prompt.

## 10.17.8. Test Watchdog

In operate menu press number key 8 the check whether watchdog can reset CPU. Normally watchdog program will restart CPU, and in abnormal status the system cannot exist from closed-loop.

## 10.17.9. Test EEPROM

In operate menu press number key 9 to test whether EEPROM can save data normally: Normally there will be:

Can save data to EEPROM.

Abnormally there will be:

Can not save data to EEPROM.

# 10.18. Version

In main menu press number key 7 to get version information: 1.Display Version information Version Information Command: 1-1, Menu Display: M, Return: Q Command:

## 10.18.1. Display Version information

In version menu press number key 1 to show device version information:

Hardware Version:REV A.00 Software Version:REV A.0 Version Information Command:1-1, Menu Display:M, Return:Q Command:

# 10.19. Console Set menu

In main menu press number key 8 there will be console set menu: 1.Language Select 2.Password Set Console Set Command:1-2, Menu Display:M, Return:Q Command:

## 10.19.1. Language Select

In console set menu press number key 1 to select language:

Language Select: English

In this status use  $\rightarrow$  key to change the language (English and Chinese), press ENTER to confirm.

## 10.19.2. Password Set

In console set menu press number key 2 to change the password:

Input Old Password:

Enter your password and press ENTER to confirm (there will be \* prompt for each entered character). If the password is wrong, there will be:

Input password error or input illegal charactor.

If right, there will be:

Input New Password::

Enter your password and press ENTER for next entering:

Input New Password Again:

Enter your password and press ENTER to confirm (there will be \* prompt for each entered character). If it is same with the last entered password, the password configuration will be successful; otherwise there will be the prompt:

Twice new password is not same, password setting failed.

Anytime press ESC to cancel and the control characters are invalid.

# 10.20. Quit

In main menu press number key 9 to exit console operation.

# 10.21. Hot key explanation

For console operation there are four hot keys:

| Ctrl + L(I) | change language                                   |
|-------------|---------------------------------------------------|
| Ctrl + R(r) | force the device to reset, and there is no prompt |
| Ctrl + U(m) | mute present alarm sound                          |
| Ctrl + Q(q) | exit from console operation                       |
|             |                                                   |

# BROADBAND to RAISECOM

@2005 Raisecom Technology Co., Ltd. All trademarks are the property of their respective owners. Technical information may be subject to change without prior notification.